【セッションNo. 1】: Delphi/400

# 開発者が知りたい 実践プログラミングテクニック 2021

株式会社ミガロ. RAD事業部 技術支援課 佐田 雄一

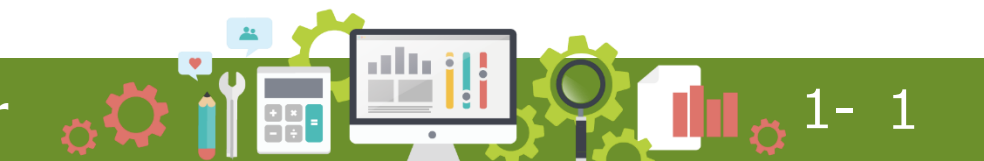

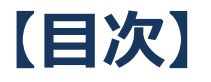

- ①新バージョンを活用した
   ユーザーインターフェースの改善テクニック
- ②最新 IntraWeb 15 のTips集
  - TIWGridの表示のカスタマイズ
  - TIWSelectを使った簡単データ絞り込み

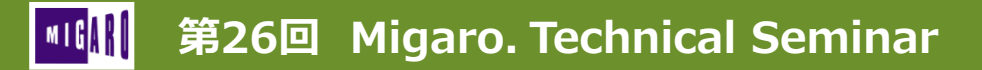

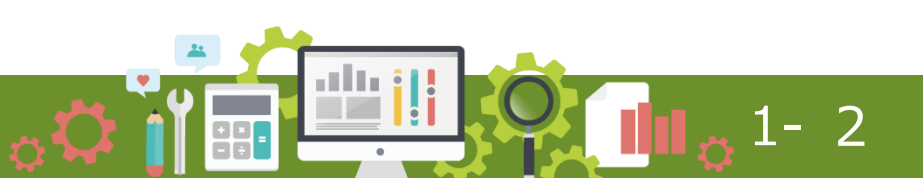

## ①新バージョンを活用した ユーザーインターフェースの改善テクニック

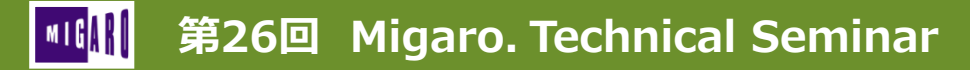

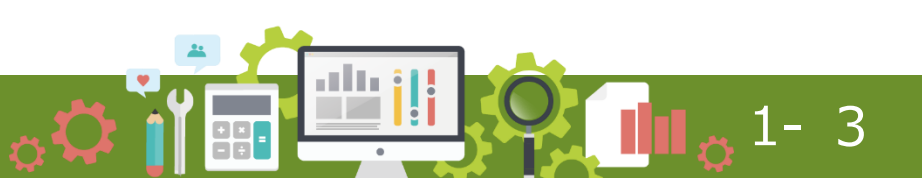

- 古いWindows OSのサポート終了に伴い、 バージョンアップの機運が高まっている
  - Windows XP : 2014年4月8日 延長サポート終了
    - サポートされているDelphi/400:7~XE
    - 次期バージョンとして予定している11 Alexandriaで 生成されたアプリケーションは、XP以前では動作しない

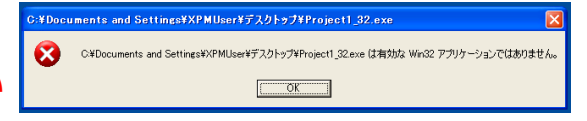

- Windows 7 : 2020年1月14日 延長サポート終了
  - サポートされているDelphi/400:2010 ~ 10.2 Tokyo
- Windows 8.1 : 2023年1月10日 延長サポート終了予定
  - ・ サポートされているDelphi/400 : XE6  $\sim$  10.2 Tokyo

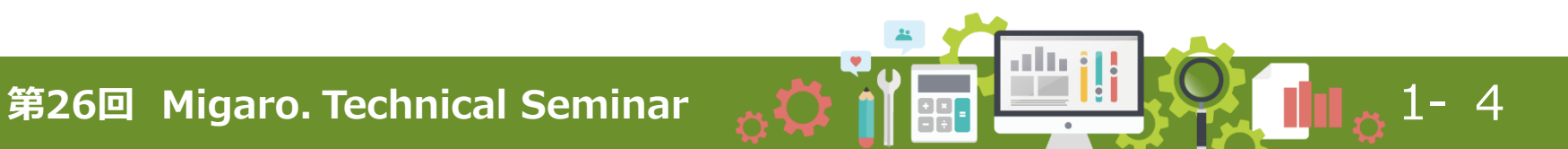

ユーザーインターフェースの改善テクニック

#### (各OSの動作環境)

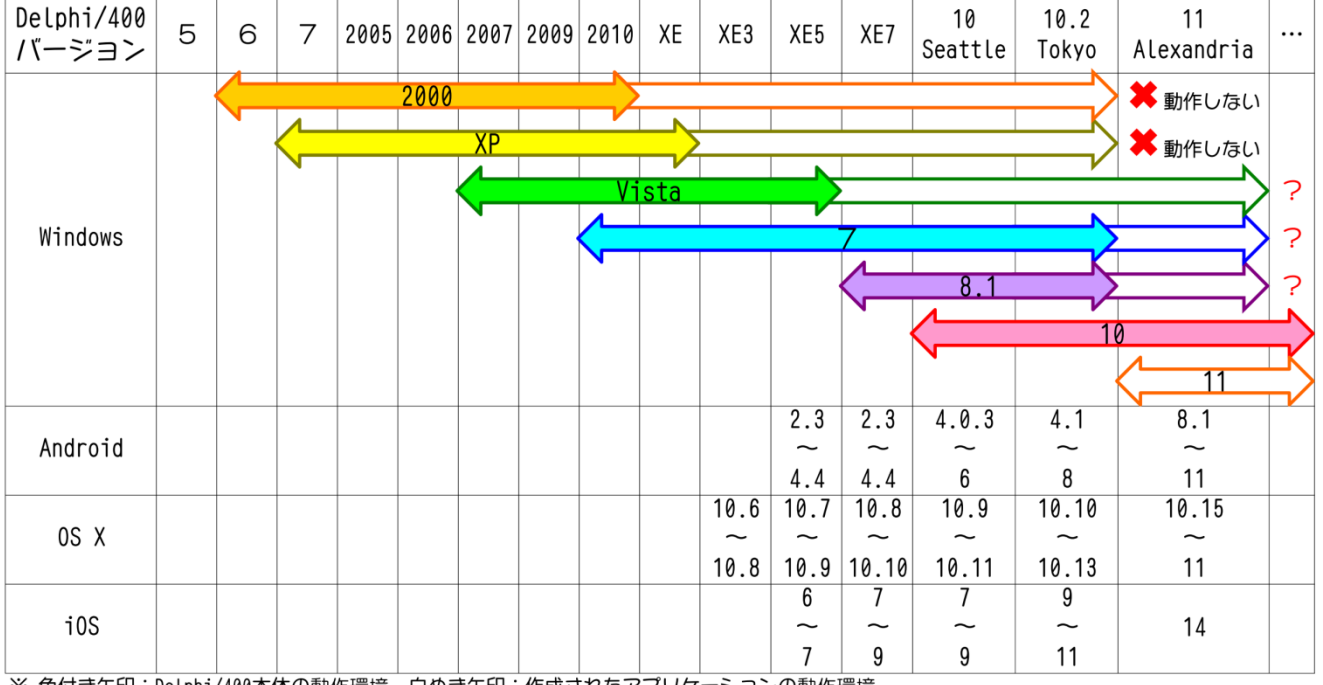

1-5

※ 色付き矢印:Delphi/400本体の動作環境、白ぬき矢印:作成されたアプリケーションの動作環境

※ 日本で株式会社ミガロ.よいDelphi/400が発売されているバージョンのみ

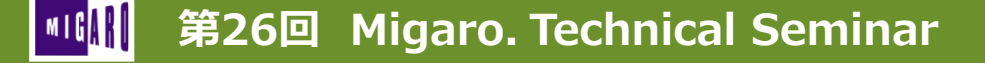

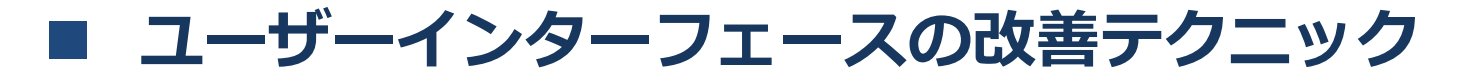

• バージョンアップが必要になる機会が訪れた際には、 画面デザインやUIも一新した方がUXも向上できる!

|   |         |                |              |          |             |                                         |                | L neme        |  |
|---|---------|----------------|--------------|----------|-------------|-----------------------------------------|----------------|---------------|--|
|   |         |                |              |          |             | 12/0/J 1208/0/J                         |                | 100701        |  |
| 1 | EONo.   | 経度             | 緯度           | 許容距疑差(n) | 拠点名1        | 劉点名2                                    | 観点名かな          | 駅番号 🔨         |  |
|   | 37006 E | 135,49702000 N | 034,75790500 | 2,000.00 | Osaka Metro | 江坡                                      | えきか            | 911           |  |
|   | 37007 E | 135.49851200 N | 034.74103500 | 2,000.00 | Osaka Metro | 東三国                                     | つがしみくに         | M12           |  |
|   | 37008 E | 135.50010900 N | 034.73349000 | 900.00   | Oseka Metro | 新大版                                     | しんおおさか         | M13           |  |
|   | 37009 E | 135.49912100 N | 034.7257170  | 1,800.00 | Osaka Metro | 西中島南方                                   | にしなかじまみなみがた    | #14 =         |  |
|   | 37010 E | 135.49691200 N | 034.71103000 | 1,800.00 | Osaka Metro | 中達                                      | なかつ            | M15           |  |
|   | 37011 E | 135.48764200 N | 034.7032280  | 1,300.00 | Osaka Metro | 補田                                      | うめだ            | M16           |  |
|   | 37012 E | 135.50100400 N | 034.69232100 | 1,300.00 | Osaka Metro | 淀屋構                                     | よどやばし          | M17           |  |
| 1 | 37013 E | 135.49898200 N | 034.68193600 | 1,000.00 | Osaka Metro | 本町                                      | ほんまち           | M18,Y13,C16   |  |
|   | 37014 E | 135.50033000 N | 034.67501200 | 1,000.00 | Osaka Metro | 心奈晴                                     | しんさいばし         | M19,N15       |  |
|   | 37015 E | 135.50027700 N | 034.66631600 | 1,200.00 | Osaka Metro | なんぱ                                     | なんぱ            | M20, Y15, S16 |  |
|   | 37016 E | 135.49780000 N | 034.65607500 | 1,200.00 | Osaka Metro | 大国町                                     | だいこくちょう        | M21,Y16       |  |
|   | 37017 E | 135.50441300 N | 034.6488150  | 1,200.00 | Osaka Metro | 動物图前                                    | どうぶつえんまえ       | M22,K19       |  |
|   | 37018 E | 135,51394000 N | 034.64732100 | 1.800.00 | Osaka Metro | 天王寺                                     | てんのうじ          | M23.T27       |  |
|   | 37018 E | 135,51695400 N | 034.63356400 | 1,800.00 | Osaka Metro | B2R0WT                                  | しょうわちょう        | M24           |  |
|   | 37020 E | 135,51515200 N | 034.62162700 | 1,300,00 | Osaka Metro | 西田辺                                     | にしたなべ          | M25           |  |
|   | 37821 E | 135,51253900 N | 034.61111400 | 1,300.00 | Osaka Metro | 長居                                      | ながい            | M26           |  |
| 1 | 37022 E | 135,51274700 N | 034,59882100 | 1,900,00 | Osaka Metro | 873-                                    | 873            | M27           |  |
|   | 37023 E | 135,51646900 N | 034,58187300 | 1,900,00 | Osaka Metro | 北花田                                     | きたはなだ          | M28           |  |
|   | 37824 E | 135,51488400 N | 034,5674470  | 1,600,00 | Osaka Metro | 新余国                                     | しんかなわか         | 823           |  |
|   | 37025 E | 135,50580400 N | 034,55604800 | 1,500,00 | Ozaka Metro | なかちず                                    | なかもず           | M30           |  |
|   | 37026 E | 135,57827400 N | 034,74940500 | 1,800,00 | Osaka Metro | 大日                                      | だいにち           | T11           |  |
|   | 37027 E | 135,56377900 N | 034,73807600 | 1,800,00 | Osaka Metro | 守口                                      | もりぐち           | T12           |  |
|   | 37028 E | 135,55493800 N | 034,73138200 | 1,200,00 | Osaka Metro | 太子續今市                                   | たいしばしいまいち      | T13,114       |  |
|   | 37029 E | 135,54913000 N | 034,72380800 | 1,100,00 | Osaka Metro | 千林大宮                                    | せんばやしおおみや      | T14           |  |
|   | 27020 E | 135,54579700 N | 034,7151970  | 1,100,00 | Osaka Metro | 際目高段                                    | せきめたかどの        | T15           |  |
|   | 37831 E | 135.53813700 N | 034,70895100 | 1,300,00 | Otaka Metro | 野江内代                                    | のえうちんだい        | T16           |  |
|   | 37032 E | 135,52596800 N | 034,70895900 | 1,300,00 | Ozaka Metro | #685                                    | みやこじま          | T17           |  |
|   | 37833 E | 135,51078300 N | 034,71060300 | 1,300,00 | Osaka Metro | 天神橋筋六丁目                                 | てんじんばしすじろくちょうめ | T18,K11       |  |
|   | 37834 E | 135,50524500 N | 034,70686400 | 1,000,00 | Osaka Metro | 中線町                                     | なかざきちょう        | T19           |  |
|   | 37035 E | 135,49969000 N | 034,70103100 | 1,200,00 | Osaka Metro | 東極田                                     | ひがしうめだ         | T20           |  |
|   | 27826 F | 135.51107800 N | 024.6976990  | 1.800.00 | Osaka Metro | (1) (1) (1) (1) (1) (1) (1) (1) (1) (1) | みなみもりまち        | T21.K13       |  |
|   | 27827 E | 125 51662200 N | 024 6902000  | 1 800.00 | Onaka Metro | 王某统                                     | てんまぼし          | 122           |  |

| =             |           |                |              | 拠        | 点一覧         |               |                |
|---------------|-----------|----------------|--------------|----------|-------------|---------------|----------------|
| 受注入力          | SEDNo     | 経度             | 緯度           | 許容距離差(n) | 拠点名1        | 拠点名2          | 拠点名かな          |
| 201000        | ▶ 37886 E | 135.49702000 N | 034.75790500 | 2,000.00 | Osaka Metro | 江坂            | えさか            |
| 超路入力          | \$7007 E  | 135.49851200 N | 034,74103500 | 2,000.00 | Osaka Metro | 東三回           | ひがしみくに         |
| かまえた          | 37008 E   | 135.50010300 N | 034.73348000 | 900.00   | Osaka Metro | 新大阪           | しんおおさか         |
| (1)#/(/)      | 87009 E   | 135.49912100 N | 034.72571700 | 1,800.00 | Osaka Metro | 西中島南方         | にしなかじまみなみがた    |
| 売上入力          | \$7010 E  | 135.49691200 N | 034.71103000 | 1,800.00 | Osaka Metro | 中達            | ねかつ            |
| MA.2704 .87   | \$7011 E  | 135.49784200 N | 034.70322800 | 1,300.00 | Osaka Metro | 権田            | うめだ            |
| KURPA-JE      | 37012 E   | 135.50100400 N | 034.69232100 | 1,300.00 | Osaka Metro | 淀屋構           | よどやばし          |
| ログアウト         | 37013 E   | 135.49898200 N | 034.68193600 | 1,000.00 | Osaka Metro | 34 <b>8</b> T | ほんまち           |
|               | 37014 E   | 135,50033000 N | 034_67501200 | 1,000.00 | Osaka Metro | 心斎橋           | しんさいばし         |
|               | 37015 E   | 135.50027700 N | 034.66631600 | 1,200.00 | Osaka Metro | なんぱ           | なんば            |
|               | 87016 E   | 135.49780000 N | 034.65607500 | 1,200.00 | Osaka Metro | 大国町           | だいこくちょう        |
| \$5.18        | 87017 E   | 135.50441300 N | 034_64881500 | 1,200.00 | Osaka Metro | 動物園前          | どうぶつえんまえ       |
|               | 87018 E   | 135.51394000 N | 034_64732100 | 1,800.00 | Osaka Metro | 天王寺           | てんのうじ          |
| 編集            | \$7019 E  | 135.51695400 N | 034.63356400 | 1,800.00 | Osaka Metro | e语f0@J        | しょうわちょう        |
| K:E+          | \$7020 E  | 135.51515200 N | 034.62162700 | 1,300.00 | Osaka Metro | 西田辺           | にしたなべ          |
| 191940        | 37021 E   | 135.5125330D N | 034_61111400 | 1,300.00 | Osaka Metro | 長居            | ねめい            |
| iogle Mapsで見る | 37822 E   | 135.5127470D N | 034.59882100 | 1,900.00 | Osaka Metro | あびこ           | あびこ            |
|               | 37023 E   | 135.5164690D N | 034.58187300 | 1,900.00 | Osaka Metro | 北花田           | きたはなだ          |
|               | 87824 E   | 135.51486400 N | 034.56744700 | 1,600.00 | Osaka Metro | 新全国           | しんかなおか         |
|               | 87825 E   | 135.50580400 N | 034,55604800 | 1,500.00 | Osaka Metro | なかもず          | なかちず           |
|               | 87026 E   | 135.57827400 N | 034.74940500 | 1,800.00 | Osaka Metro | 大日            | だいにち           |
|               | \$7027 E  | 135.56377900 N | 034.73807600 | 1,800.00 | Osaka Metro | 守口            | もりぐち           |
|               | 37028 E   | 135.55433800 N | 034.73138200 | 1,200.00 | Osaka Metro | 太子橋今市         | たいしばしいまいち      |
|               | 37823 E   | 135.5491300D N | 034.72380800 | 1,100.00 | Osaka Metro | 千林大宮          | せんばやしおおみや      |
|               | 37030 E   | 135.5457370D N | 034.71519700 | 1,100.00 | Osaka Metro | 開目高限          | せきめたかどの        |
|               | 37831 E   | 135.5381370D N | 034.70895100 | 1,300.00 | Osaka Metro | 野江内代          | のえうちんだい        |
|               | 37832 E   | 135.5259680D N | 034,70895900 | 1,300.00 | Osaka Metro | 都島            | みやこじま          |
|               | 37833 E   | 135.51079300 N | 034.71060300 | 1,300.00 | Osaka Metro | 天神橋筋六丁目       | てんじんばしすじろくちょうめ |
|               | 87034 E   | 135.50524500 N | 034.70686400 | 1,000.00 | Osaka Metro | 中崎町           | なかざきちょう        |
|               | \$7835 E  | 135.49963000 N | 034.70103100 | 1,200.00 | Osaka Metro | 東梅田           | ひがしうめだ         |
|               | \$7038 E  | 135.51107800 N | 034.69769900 | 1,800.00 | Osaka Metro | 南西町           | みなみもりまち        |
|               | \$7837 E  | 135.51683300 N | 034.69020000 | 1,800.00 | Osaka Metro | 天満橋           | てんまばし          |
|               | 37838 E   | 135.51725300 N | 034.68191400 | 1,000.00 | Osaka Metro | 谷町四丁目         | たにまちよんちょうめ     |
|               | 4 11      |                |              |          |             |               |                |
|               | _         |                |              |          |             |               |                |

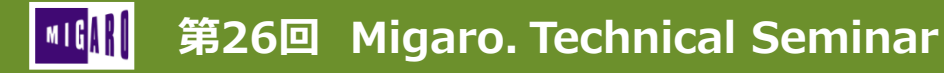

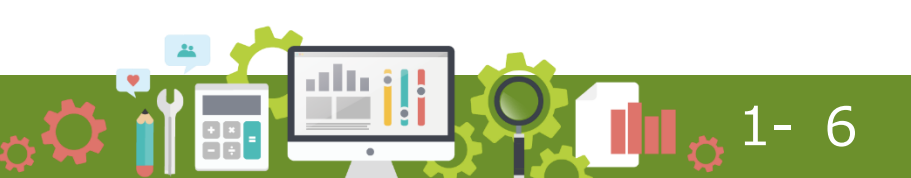

ユーザーインターフェースの改善テクニック

- ステップ①:プロジェクトオプションの変更
  - アイコンを古いものから 新しいものに変更
  - ※デフォルトを押すと • バージョンごとの 標準アイコンになる

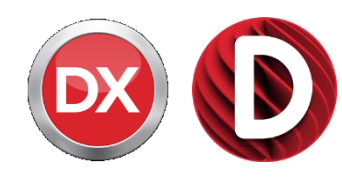

|                                             | ◎ Photoshelf2070.exe のプロジェクト                                                                                                    | オプション (Win32 - Debug) X                                                                                                    |
|---------------------------------------------|----------------------------------------------------------------------------------------------------|----------------------------------------------------------------------------------------------------|
| アイコンを古いものから<br>新しいものに変更                     | <ul> <li>&gt; Delphi コンパイラ</li> <li>-コンパイル</li> <li>-とンドと警告</li> <li>-リンク</li> <li>-出力 - C/C++</li> <li>&gt; リソース コンパイラ</li> <li>- ディルクトリと条件定義</li> <li>- ビルドイペント</li> <li>- フオーム</li> <li>&gt; アプリケーラヨン</li> <li>- 表示</li> <li>- パーラヨン/首報</li> </ul> | ターゲット①:       Debug 構成 - 32 ビット Windows ブラットフォー 、       通用(Δ)       保存(Δ)         アグリケーション アイコンの設定       アイコンの読み込み(L)       デフォルト(Δ)         ユニパーサル Windows ブラットフォーム パッケーショロゴの設定       ロゴの読み込み(L)         ロゴ 150x150(L):       アゴの読み込み(L)         デフォルト(Δ)       アブォルト(Δ) |
| *デノオルトを押すと<br>バージョンごとの<br>標準アイコンになる         | <ul> <li>√ パッケージ</li> <li>▲ 実行時パッケージ</li> <li>マ デパのガ</li> <li>▲ シンポル テーブル</li> <li>▲ 浸食口ッケ</li> <li>ブロビジョニング</li> <li>Getit 依存パッケージ</li> </ul>                                                                                                    |                                                                                                    |
| ※DebugとReleaseを<br>使い分けている場合は、<br>それぞれ設定が必要 |                                                                                                    | 出力設定<br>ターゲットファイル拡張子(                                                                                                    |
| 第26回 Migaro, Technica                       | l Seminar                                                                                                    |                                                                                                    |

881

ユーザーインターフェースの改善テクニック

- ステップ①:プロジェクトオプションの変更
  - マニフェストファイル の設定を行う
  - ※自動生成にすることで 実行環境のOSに合った マニフェストになる (v2007~)
  - ※高DPIの有効化をオンにすると 解像度の高いモニタで画面が 高DPI設定になる (10 Seattle~)
  - ※実行レベルを
     「管理者権限が必要」に
     設定すると、
     管理者として実行を強制できる
     (10 Seattle~)

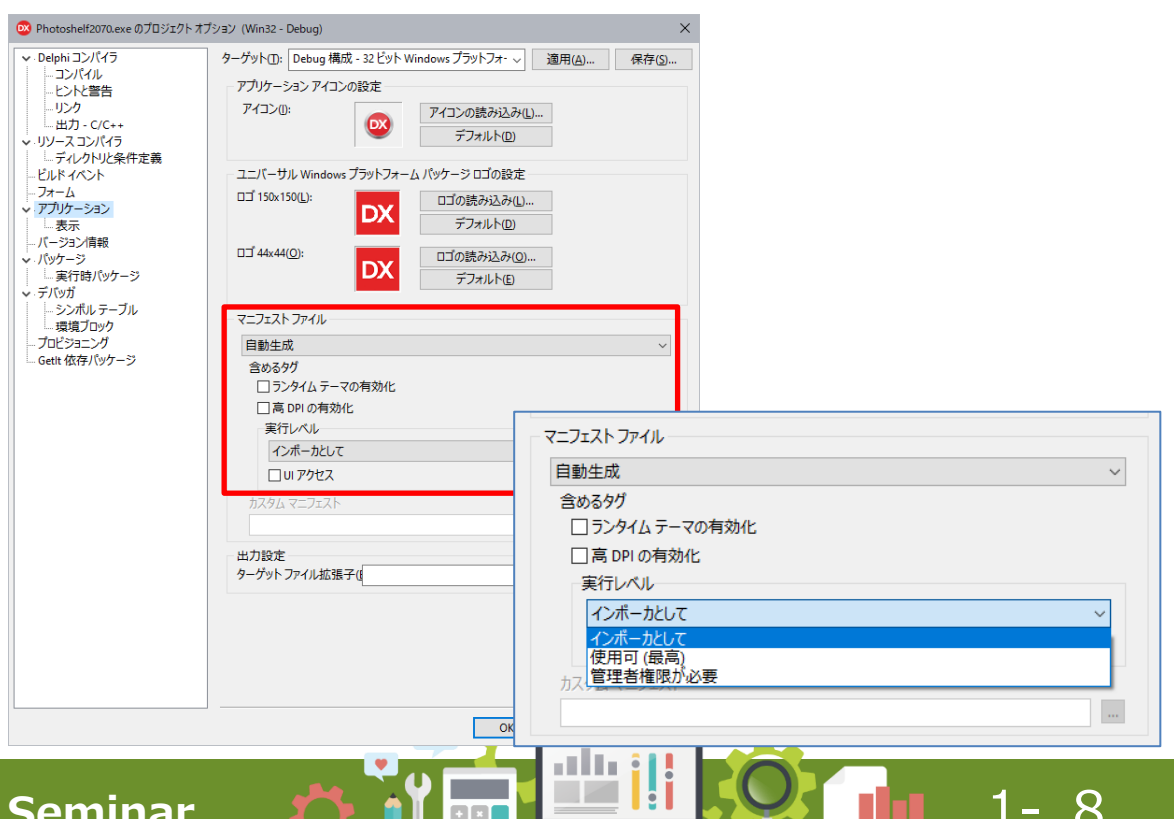

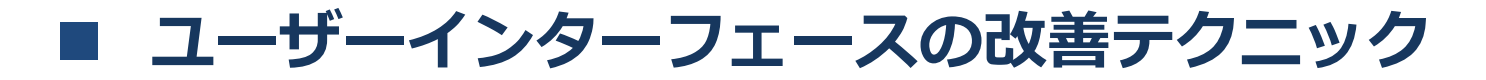

ステップ①:プロジェクトオプションの変更

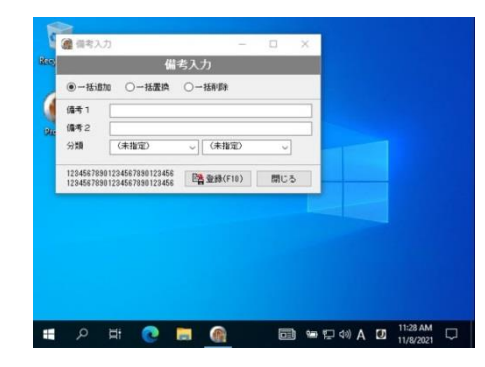

640×480の古いモニタでは このサイズだった画面が……

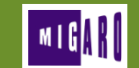

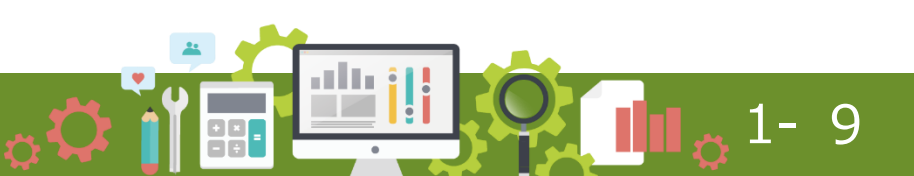

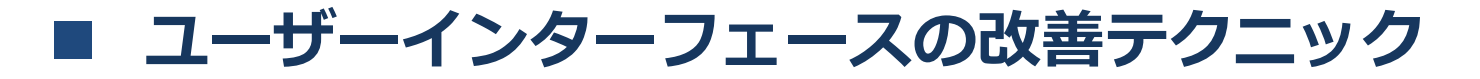

#### • ステップ①:プロジェクトオプションの変更

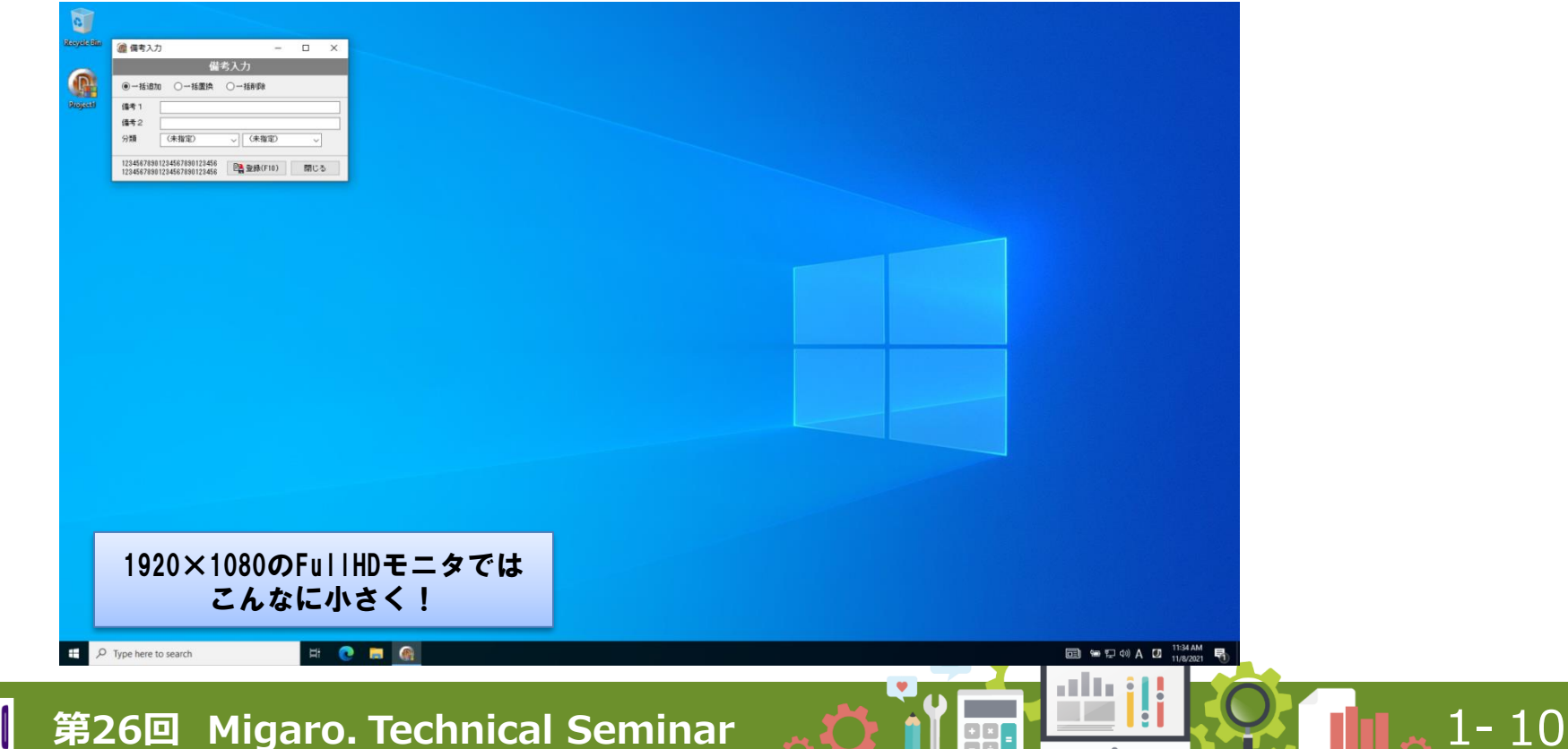

| <ul> <li>ユーザーインターフェースの改善う</li> </ul>                                  | ークニック                                                                                  |
|-----------------------------------------------------------------------|----------------------------------------------------------------------------------------|
| <b>フー</b> …ゴク、ゴロン―ケレユゴトートの亦                                           |                                                                                        |
| <ul> <li>人デッノ(1): ノロシェクトオノションの変</li> </ul>                            | <b>史</b> @ 備考入力 ※高DPR有効 – ロ ×                                                          |
| ▲ 一 □ ×                                                               | 備考入力                                                                                   |
| 備考入力                                                                  | ● 一括追加 ○ 一括置換 ○ 一括削除                                                                   |
| <ul> <li>● 一括追加</li> <li>○ 一括置換</li> <li>○ 一括削除</li> </ul>            | 備考 1                                                                                   |
| 偏考 1 偏考 2                                                             | 備考2                                                                                    |
| 分類 (未指定) → (未指定) →                                                    | ☆類 (未指定) → (未指定) →                                                                     |
| 12345678901234567890123456<br>12345678901234567890123456 簡登録(F10) 閉じる | 12345678901234567890123456<br>12345678901234567890123456<br>12345678901234567890123456 |
|                                                                       | @@ 備考入力 ※高DPR無効 − □ ×                                                                  |
|                                                                       | 備考入力                                                                                   |
|                                                                       | ●一括追加 ○一括置換 ○一括削除                                                                      |
|                                                                       | 備考1                                                                                    |
|                                                                       | 備考2                                                                                    |
| 高DPIを有効にしても                                                           | ☆類 (未指定)                                                                               |
| は<br>な め ら か な 抽 画 を 維持<br>■<br>■<br>■<br>■                           | 12345678901234567890123456<br>12345678901234567890123456 🖺 登録(F10) 閉じる                 |
| 📲 第26回 Migaro. Technical Seminar 🔥 🚺                                  |                                                                                        |

ユーザーインターフェースの改善テクニック

ステップ②:カスタムスタイルの設定

- • ×

- 各種表示スタイルに 既存アプリケーションを 変更し、ユーザーのもつ UIのイメージを変える ことができる (XE3~)
- ※各スタイルはプレビュー可能 Style Preview - Iceberg Classico [Embarcadero Technologies Inc.]

ToolButton1 ToolButton2 ToolButton3

Button2

Button3

Close

🕺 Form1

Label<sup>1</sup>

Edit1

CheckBox1

Label2

Edit2

Button1

RadioButton1 GroupBox1

File Edit View Help

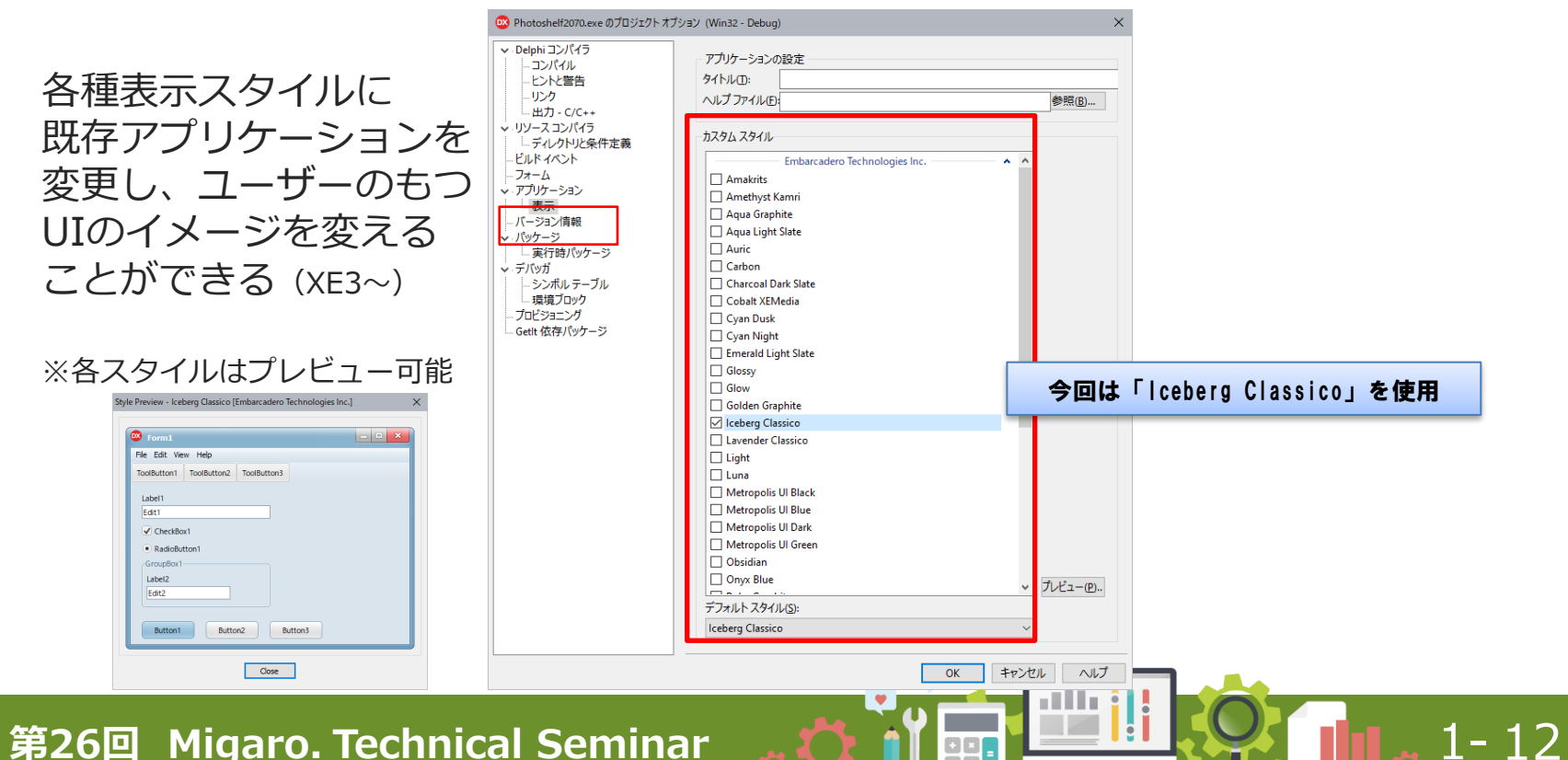

ユーザーインターフェースの改善テクニック

#### ステップ②:カスタムスタイルの設定

|         |                |              |           |             | 製点一    | ñi.  |         |          |       |               |
|---------|----------------|--------------|-----------|-------------|--------|------|---------|----------|-------|---------------|
|         |                |              |           |             | 受注入力   | 经路入力 | 在順入力    | 売上入力     | 拠点の一覧 | DØ70          |
| SEONe   | 將權             | 12/7         | 注容評創第(a)  | 新点名1        |        | 創み名2 |         | 継ぎ名かり    | τ     | 肥業長           |
| 37006 E | 135,43702000 N | 034,75730500 | 2,000,00  | Donka Metro | 江坡     |      | えきか     |          |       | MIT           |
| 37007 E | 135,43051200 N | 034,74103500 | 2,000.00  | Doaka Metro | 夏三四    |      | ひがしみ・   | 05       |       | 8/12          |
| 37008 E | 135,50010300 N | 034,73349000 | \$00,00   | Donka Metro | 新大語    |      | しんおおは   | 5.tn     |       | N13           |
| 37009 E | 105,40012100 N | 034,72571700 | 1,000.00  | Doaka Metro | 医中岛    | 南方   | にしなかり   | こまみなみがた  |       | 814           |
| 37010 E | 135,49891200 N | 034,71103000 | 1,800.00  | Donka Metro | (P.2)  |      | ねかつ     |          |       | M15           |
| 37011 E | 135,49764200 N | 034,70322899 | 1,300.00  | Doaka Metro | 相田     |      | うめだ     |          |       | 816           |
| 37012 E | 135,50100400 N | 034.89232100 | 1,800.00  | Dusks Metro | 淀屋構    |      | よどやばい   | /        |       | 817           |
| 37013 E | 135,43838200 N | 034,68193699 | 1,000.00  | Doaka Metro | (本町    |      | ほんまち    |          |       | M18, Y13, C16 |
| 37014 E | 135,50033000 N | 034,87501200 | 1,000.00  | Dunka Metro | 心带槽    |      | しんさい    | まし       |       | N19,N15       |
| 37015 E | 135,50027700 N | 034,69631600 | 1,200,00  | Doaka Metro | takid  |      | なんば     |          |       | 121.115.516   |
| 37016 E | 135.43780000 N | 034,85807500 | 1,200.00  | Dasks Metro | 大田町    |      | だいこく3   | ちょう      |       | 821,118       |
| 37017 E | 135,50441300 N | 034,64881500 | 1,200,00  | Doaka Metro | 611108 | 67   | 23300   | 无人哀え     |       | M22.818       |
| 37018 E | 135,51334000 N | 034.84732100 | 1,800.00  | Dzaka Metro | 天王寺    |      | てんのうい   |          |       | 823,727       |
| 37013 E | 135,51835400 N | 034,63356400 | 1,800.00  | Doeka Metro | 126187 |      | しょうわり   | 520      |       | M24           |
| 37020 E | 135.51515200 N | 034.82182700 | 1,500.00  | Dzaka Metro | 2000   |      | にしたな/   | < .      |       | 825           |
| 37021 E | 135,51253300 N | 034,61111400 | 1,300.00  | Doaka Metro | 思思     |      | \$255U1 |          |       | M26           |
| 37022 E | 135.51274700 N | 034,59882100 | 1,800.00  | Dzaka Metro | あびこ    |      | あびこ     |          |       | 827           |
| 37023 E | 135,51848900 N | 034,58187300 | 1,800.00  | Doaka Metro | 北花田    |      | きたはなが   | 2        |       | M28           |
| 37024 E | 135.51488400 N | 034.58744700 | 1,600.00  | Dzaka Metro | 新金用    |      | しんかなる   | str      |       | 123           |
| 37025 E | 135,50593400 N | 034,55934833 | 1,500.00  | Doaka Metro | なかも    | +    | なかちず    |          |       | NO1           |
| 37026 E | 135.57827400 N | 034.74340500 | 1,800.00  | Doaka Metro | 大日     |      | だいにち    |          |       | T11           |
| 37027 E | 135,58377300 N | 034,73907600 | 1,800.00  | Doaka Metro |        |      | もりぐち    |          |       | T12           |
| 37028 E | 135,55433000 N | 034.73138200 | 1,200.00  | Doaka Metro | 太子橋    | 今市   | たいしば    | いまいち     |       | T13, 114      |
| 37029 E | 13             |              |           |             |        |      |         |          |       | T14           |
| 37030 E | 10             |              |           |             |        |      |         |          |       | T15           |
| 37031 E | 13             |              |           |             |        |      |         |          |       | T18           |
| 37032 E | 13             |              |           | WI          | ndo    | well |         |          |       | 117           |
| 37033 E | 13             |              |           |             | 11 4 0 | 1310 | ,       |          |       | TH,811        |
| 37034 E | 13             |              |           |             |        |      |         |          |       | 713           |
| 37035 E | 13             |              |           |             | 201000 |      |         | 210      |       | 728           |
| 37036 E | 135,51107800 N | 034.69763993 | 1,800,00  | Doaka Metro | 10:04  |      | みなみも    | しまち      |       | 721,813       |
| 37037 E | 135,51883300 N | 034.89020000 | 1,800.00  | Dusks Metro | 天香精    |      | てんまば    | <i>.</i> |       | 122           |
| 6521    | ii 1           | a fa         | Courle Ma |             |        |      |         | N N      | (f12) | 0111.0        |

|          |                 |              |             |                    | 抓点一覧          |                      |               |
|----------|-----------------|--------------|-------------|--------------------|---------------|----------------------|---------------|
|          |                 |              |             |                    | 追入力 (証拠入力)    | 72000入力 电上入力         | - 脱級計算 - ログクワ |
| 206.     | 但成              | int          | (+3)5222(+) | 抱点名1               | 肥泉忠2          | 民族名称人                | 9 UP#6        |
| 37308 E  | BU-4870200U K   | 384,71790500 | 2,010,001   |                    | 1.1%          | えきか                  | 911           |
| 3300° E  | 105.49051200 N  | 024,74112510 | 2,000.00    | Osaka Hetiro       | 重三国           | ひかしみくにこ              | 912           |
| 17308 E  | 135.50113606 N  | 054,71946000 | 930,001     | Deales Metro       | 新大師           | しんおおさか               |               |
| 17108 E  | 115.40112106 16 | 054.77521700 | 1,000,001   | bides Matro        | 百中島南方         | にしなか こまみなみがた         |               |
|          | Ht.49181200 N   |              | 1,830,001   | Isaka Metro        | (†)#          |                      |               |
| 17011 E  | 115.49764200 N  | 024.71222010 | 1,300.001   | Osaka Hetiro       | ALC: N        |                      | WIE           |
| 33315 E  | 135.50103400 N  | 054.63232100 | 1,330,001   | Asaka Metro        | 江道韩           |                      | ¥17           |
|          | 115.4819120C N  | 054,61115850 | 1,030,00 1  | hales Hales        |               | 12人来ち                |               |
| 11114 E  | HELIOISION N    | 024.67631210 | 1,030,001   | Isika Metro        | 心治机           | しんきいぼし               | ¥11,115       |
| 17015 E  | 105.50027800 N  | 034,63631610 | 1,200,001   | Osaka, Hetiro      |               |                      | W21.115.51    |
| 370 IS E | 135.49761000 N  | 154,65605510 | 1,210,001   | baka Helm          | 大田町           | だいこくちょう              | 921,416       |
| 37317 E  | 135.50441536 N  | 054,64831570 | 1,230,00 1  | balos Helro        | 1510 E 161    | どうぶつえんまえ             | 922,418       |
| 1211 6   | 10.111403.5     | 014.04702110 | 1,000,001   | Isaka Metro        |               |                      | W21 - 122     |
| 17010 E  | 105.51105406 K  | 034,61356400 | 1,000,001   | Osaka Hetiro       | 12210         | しょうわちょう              | ¥24           |
|          | 105.5151520F N  | 054-62152210 | 1,316,011   | kaka Melini        | 7000          | 121.545              | 921           |
| 37051 E  | 135.51253500 N  | 054,61111400 | 1,310,00    | baka Metro         | 53            |                      | 9221          |
| 17322 E  | 10.1127028-0    | 024.64802110 | 1,930,091   | Isaka Metro        | 1967-         | 1772                 | 1722          |
| 18129 F  | DE STLATON N    | 124.5113010  | 1.000.001   | Backs Helica       | 12700         | るた はなが               | W21           |
| 13024 1  | 115.51403-06 K  | 014.5176570  | 1.636.00    | kele Helm          | \$1913        | 1.6 /026576          | 421           |
| 17155 F  | DE DESIAN N     | 154.57614810 | 1.510.001   | baka Birlan        | 22814-4       | 2月14日 世              | 150           |
| 17158 6  | 111.17122416 5  | 124.74540510 | 1.830.00    | Isaka Metro        |               | だいにち                 |               |
|          | 115.501770af K  | 024.71032010 | 1.000.001   | Brake Heline       |               | tuict                |               |
| 12100 5  | INC SCIENCES IN | 054 71110200 | 1.236.001   | Drake Helmo        | 234AT         | NUMBER OF THE OFFICE | 711.114       |
| 37159 F  | R               | scarrineeto  | 11.041103   |                    |               |                      | 714           |
| 17108 5  |                 |              |             |                    |               |                      |               |
| 12164 1  |                 |              |             |                    |               |                      |               |
| 12100 5  | 11 I            |              | <b>^</b> -  |                    | • • • • • • • |                      |               |
| 17162 0  |                 |              | (10)        | Iden               | Grann         | ITP                  | 11. 11.       |
| TABLE IN |                 |              |             |                    | a a a a p i   |                      |               |
| 12016    |                 |              |             |                    |               |                      | 100           |
| 12100 E  | DE ELICTERE H   | 354 03220900 | 1 936 69 1  | Dealer Malan       | TAC           | 24-242-11 + 4        | 121           |
| 111/09 E | DESTINGOR N     | 024.63156310 | 1,000,00    | Aster Males        |               | 70000020             | 121,113       |
| THE L    | incomensus A    | 2014010/0010 |             | and a subscription | 2008          | 0.000                |               |

|         |                   |               |           |              | *       | 注入力           | 経路入力 | 在取入        | カ      | 売上入力       | 第.031-覧 | 8570         |
|---------|-------------------|---------------|-----------|--------------|---------|---------------|------|------------|--------|------------|---------|--------------|
| SEONo.  | 经费                | 推開            | )汗容距離差(n) |              | 剋而名1    |               | 拠点名2 |            |        | 拠点名かな      |         | 职委号          |
| 37166 E | 115.49792460 N    | 114,75791500  | 2,860.00  | Ossica       | Metro   | 紅坂            |      | 21         | 10-    |            |         | M15          |
| 37867 E | 115.49051260 N    | 114,74103500  | 2,880.00  | Opalea.      | Metro   | 東三田           |      | 01         | ドレみくに  | 2          |         | M12          |
| 37868 E | 125.50018560 N    | 114,73341100  | 800.00    | Osaka.       | Metro   | 新大派           |      | - U        | あおさけ   | bi         |         | M13          |
| 37868 E | 125.43912100 N    | 824,72571780  | 1,880.00  | Oseka        | Metro   | 香中島が          | 防    | 121        | .なかじ3  | まみなみがた     |         | M14          |
| 37810 E | 125.49631260 N    | 824,71103800  | 1.880.00  | Osaka.       | Metro   | 中津            |      | 7,13       | 10     |            |         | M15          |
| 37811 E | 115.49764260 N    | \$14,70322860 | 1,380,00  | Osaka.       | Met.ro  | 相田            |      | 31         | ME .   |            |         | M16          |
| 37812 E | 115_50103460 N    | 114.69232100  | 1,100.00  | <b>Osska</b> | Metro   | 這層構           |      | 11         | 1918 U |            |         | M17          |
| 37813 E | 115,49098260 N    | 114,00193100  | 1,880,00  | Ossica.      | Metro   | 18 <b>8</b> T |      | 132/       | まち     |            |         | M18, 119, CI |
| 37814 E | 115.50033160 N    | 824,67581280  | 1,880.00  | Osaka.       | Metro   | 心斎橋           |      | - U/       | .さいば1  | L          |         | M19,N15      |
| 37815 E | 115.50027780 N    | 824,66631660  | 1,200.00  | Osaka.       | Metro   | なんば           |      | t2/        | Jđ     |            |         | M20, 115, 31 |
| 37816 E | 125.49793800 N    | 824,65697580  | 1.280.00  | Oseila.      | Metro   | 大国町           |      | だい         | にくち,   | 2.5        |         | M21.916      |
| 37817 E | 125.50441260 N    | 824.64081500  | 1.280.00  | Osaka.       | Metro   | #5915E0       | 2    | 23         | おった    | ん変え        |         | M22.819      |
| 37818 E | 115.51334460 N    | 114.64732100  | 1,880.00  | Osska.       | Metro   | 天王寺           |      | °C/        | のうじ    |            |         | M23, T27     |
| 37819 E | 115.51835460 N    | 114,63358400  | 1,880.00  | Osska.       | Metro   | 621287        |      | υ.         | :うわち.  | 23         |         | M24          |
| 37820 E | 115.50515280 N    | \$14,62182780 | 1,380.00  | Opaiea.      | Metro   | 表田辺           |      | 121        | たねべ    |            |         | M25          |
| 37821 E | 135.51253560 N    | 824,61111400  | 1,100.00  | Osaka.       | Metro   | 長間            |      | 7,21       | FL1    |            |         | M28          |
| 37822 E | 125.51274780 N    | \$24,59992160 | 1,988,00  | Oseika.      | Metro   | あびこ           |      |            | 40 K   |            |         | M27          |
| 37828 E | 125.51646960 N    | 824,50197280  | 1,980.00  | Osaka.       | Metro   | 北花田           |      | 81         | ココねだ   |            |         | M28          |
| 37424 E | 115.51488460 N    | 114.56744780  | 1,680,00  | Osaka.       | Metro   | 新全国           |      | - U/       | かねおた   | <u>b</u> - |         | M28          |
| 37125 E | 115,50581400 N    | 114,55814100  | 1,500,00  | Oraica.      | Metro   | tate to a     | r    | 747        | やまず    |            |         | M30          |
| 37826 E | 115.57027460 N    | 114,74343500  | 1,880,00  | Osules.      | Metro   | 大日            |      | 153        | 10 B   |            |         | T11          |
| 37127 E | 115,56377800 N    | 114,73907600  | 1,880,00  | Opaira.      | Notro   |               |      | 61         | 108    |            |         | T12          |
| 37828 E | 125,55433100 N    | 124,73139200  | 1,280,00  | Oseka.       | Metro   | 太子橋           | 市    | <b>t</b> 1 | URU    | はいち        |         | T13, 114     |
| 37829 E | No. o constant in |               | 1 100 00  | A            | M-1     |               |      | 140        |        |            |         | T14          |
| 37830 E | 1                 |               |           |              |         |               |      |            |        |            |         | T15          |
| 37851 E | 1                 |               |           |              |         |               |      |            |        |            |         | T16          |
| 37452 E | 1                 |               |           |              | c i     | I v           | A F  |            |        |            |         | T17          |
| 37833 E | 1                 |               |           |              | וכ      |               | 81   |            |        |            |         | T18,811      |
| 37884 E | 1                 |               |           |              |         |               |      |            |        |            |         | T19          |
| 37835 E | 1                 |               |           |              |         |               |      |            |        |            |         | T20          |
| 37416 E | 125.51107800 W    | 114.09761110  | 1,880,00  | Osales.      | Metro   | 8.00          |      | 21         | ふもり    | 2.5        |         | T21.413      |
| 37417 6 | 116 Sn221160 W    | 114 03021100  | 1,888,00  | Oraica       | Mail on | 10.00         |      | 7.         | +111   |            |         | 122          |

|         |                 |                |            |                | 拠点一覧           |                      |              |
|---------|-----------------|----------------|------------|----------------|----------------|----------------------|--------------|
|         |                 |                |            |                | 612AD 618AD    | 「ため入力」(「先上入力」(読み     | 0 <b>1-1</b> |
| ECHo    | 程度              | 110.           | 許容許500世(*) | 税務省1           | <b>托</b> 市名2   | 提示在内心                | 80 B         |
| 37008 E | BL49ROL K       | 084,75791510   | 2.010.00   | Usala Metro    | 2100           | 大きか                  | 411          |
| 100% F  | 105,4905120U N  | 024, (40)2510  | 2.010.00   | Usaka, Hetiro  | sk - 12        | CAPPER CE            | 912          |
| 14008 F | D5.5001050U K   | 054.73546000   | 910.00     | Ucaka Hetro    | 46738          | CASSSO               | 913          |
| 17303 E | 111.40112111 K  | 054,72521200   | 1,810.00   | Braka Metro    | 四年豐間方          | 1: 0.69 C469 G69 W.C | 414          |
| 17313 E | 131.48681291 K  | 324, 11032300  | 1,810.00   | Dista Metric   | 4100           | 68/0                 | 411          |
| 1011 F  | 105.4924420U K  | 084.13822900   | 1,310,00   | USBAS, Metho   | (ME)           | 26.96                | With         |
| 1015 5  | 135.501040U N   | 054,69292100   | 1.310.00   | Ucaka Hetro    | 1.2.2.2.2      | resar                | 812          |
| TOR F   | 111.48030231 K  | 124,61142610   | 1,010,00   | Boka Setre     | 44             | 124.2.0              | W11,118,     |
| 11314 E | DIE. SUDERCOL K | 324,47631200   | 1,010.00   | Diska Metric   | 0.9947         | 0.000                | 110,000      |
| 1910 E  | 135.10027/9E K  | 024,65631500   | 1.210.00   | Ocean metro    | GALL           | GALL STATE           | W21,115,     |
| 1018 £  | 135. 69280101 N | 054.6560/510   | 1.210.00   | Braka, Hetro   | ス国町            | 2020629              | \$21,116     |
| 34112 8 | 131.5044 SH K   | 154,6481510    | 1,210,00   | Ibaka Betre    | 6.779 (5.6.10) | とうかうえんまえ             | \$22,418     |
| 11111   | DE.INDACOL N    | 024.64/02/00   | 1,010.00   | Disks Metre    | AET            | CAUSE                | M20, 127     |
| 1/313 E | DE. 115154JE K  | 024.03256480   | 1.000.00   | Disks. Metric  | Notes an       | 6250625              | 824          |
| 11020 E | 135-1151529U K  | 054,62132700   | 1.310.00   | Braka, Hetro   | SILC           | にしたがへ                | 121          |
| 31021 8 | BETLEPSER V     | 054,8111400    | 1,810.00   | Ibaka Betro    | Point -        | 6270                 | 10.14        |
| 17022 E | 131.11274/01 K  | 024,63832100   | 1,910.00   | Doalio, Metiro | BOC            | BOC                  | 42)          |
| 14020 E | DELETSAGEOU K   | 054,6111,010   | 1,010,00   | Usska Metric   | 454688         | 87:127272            | \$21         |
| 37024 E | D5.11463-01 K   | 054,5574720    | 1.610.00   | Deaka, Metiro  | Arata.         | CABRIED              | W21          |
| 31020 E | 131.10381401 K  | 054,55814800   | 1,510,00   | Ibaka Setro    | 62757          | 60.24                | 431          |
| 37028 E | 131.17322401 K  | 024,74840500   | 1,810.00   | Osako, Metro   | 78             | 2005                 | m            |
| 14025 F | DFTERNARDE K    | 054,7303/600   | 1.010.00   | Ucaka Hetro    | 911            | 2062                 | 112          |
| 17020 E | DE-2245000 K    | 054.73136200   | 1.210.00   | Deaka Metro    | 次于競争符          | たいしばしいまいち            | 111,114      |
| 17323 E | -               |                |            |                |                |                      | 114          |
| 31050 F | 4               |                |            |                |                |                      | 111          |
| 1051 F  | 1               |                |            | A              |                | L                    | 116          |
| 14355 E | 1               |                |            | (.va           | n Nidhi        |                      | 10           |
| Trans E | 1               |                |            | ~ <i>y</i> u   |                |                      | 10,01        |
| 11324 E | 1               |                |            | -              | -              |                      | 111          |
| 11345 E |                 |                |            |                |                |                      | 121          |
| 14058 F | DECENTRY BULK   | 054763 (35910) | 1,810,00   | Urska Hetro    | 200            | ACACOLC              | 121,413      |
| 1005.8  | 131.1196320E K  | 124.49020300   | 1,810.00   | theses Mellins | 3088           | てんまきし                | 121          |

|          |                |              |                |               | 蛇脉力          | 収拾入力 | 70歳入力               | 売上入力          | 8430-92 | 8570       |
|----------|----------------|--------------|----------------|---------------|--------------|------|---------------------|---------------|---------|------------|
|          | 68             | 12.17        | ]1173350289(m) | ¥-55          | k1           | #662 |                     | あ あ み あ み あ か | 3       | 846        |
| 37008 E  | 135.48702038 N | 014,75790511 | 2,000,00       | Desica Met.ro | 1216         |      | えきか                 |               |         | 111        |
| \$7037 E | 135.48651238 N | 034.74103511 | 2,010.00       | Daska Metro   | <b>X</b> .20 | )    | ひがしみ                | <12           |         | N12        |
| 37008 E  | 135.50010308 N | 034,73349011 | 318.00         | Dooka Metro   | 新大部          |      | しんおお                | きか            |         | M18        |
| 37003 E  | 135,48912108 N | 034.72571788 | 1,888.00       | Oseka Metro   | 医中止          | 廣方   | にしなか                | じまみねみがた       |         | 814        |
| 37018 E  | 135.48631238 N | 034.71103018 | 1.818.00       | Osaka Metro   | 中准           |      | なかつ                 |               |         | M15        |
| \$7011 E | 135.48764200 N | 034.70322888 | 1,318.00       | Doaka Metro   | 桶田           |      | うめだ                 |               |         | MIE        |
| 37012 E  | 135.50100408 N | 034,69232100 | 1,318.00       | Doaka Metro   | 淀屋様          |      | よどやば                | U             |         | M17        |
| 37013 E  | 105.48090201 N | 034.60193688 | 1,000.00       | Daska Metro   | 18.87        |      | ほんまち                |               |         | M18,713,C  |
| 37014 E  | 135.50033001 N | 034_67501288 | 1,010.00       | Dooka Metro   | 一心痛味         |      | しんさい                | ばし            |         | M18,815    |
| 37015 E  | 135.50027788 N | 034.66631688 | 1.210.00       | Osaka, Met ro | \$2.6.Id     |      | <i><b>takid</b></i> |               |         | M28.775.5  |
| 37018 E  | 135.48700331 N | 034.85607518 | 1.218.00       | Osaka Metro   | 大国市          |      | だいこく                | ちょう           |         | M21.776    |
| \$7017 E | 135.50441333 N | 034.64001518 | 1,218.00       | Doaka Metro   | \$3753       | 380  | どうぶつ.               | えんまえ          |         | M22_K10    |
| 37018 E  | 135.51384000 N | 034,64732100 | 1,888.00       | Daska Metro   | 天王司          |      | てんのう                | C             |         | M25,727    |
| 37019 E  | 135,51695400 N | 034,83358411 | 1,888,00       | Doalea Metro  | 1211         |      | しょうわ                | ちょう           |         | M2.4       |
| 37028 E  | 135_51515288 N | 034.62162788 | 1,318.00       | Dooka Metro   | 200 C        |      | にしたね                | 2             |         | 825        |
| 37021 E  | 135.51253300 N | 034,61111488 | 1,318,00       | Osaka Metro   | 長常           |      | 220561              |               |         | NCE        |
| 37022 E  | 105.51274708 N | 034.59002188 | 1,318,00       | Osaka Metro   | あびこ          |      | あびこ                 |               |         | M27        |
| 37023 E  | 135,51640333 N | 034.50107318 | 1,318,00       | Daska Metro   | 北花田          |      | また(はた)              |               |         | M2.8       |
| 37024 E  | 135_51486488 N | 034_56744788 | 1,818.00       | Danka Metro   | 新金術          |      | しんわれん               | 5.00          |         | 828        |
| 37025 E  | 135,50580400 N | 034,55604811 | 1,518,00       | Dooka Metro   | なかそ          | 1    | なかちず                |               |         | MID        |
| 27024 E  | 105.57027408 N | 034,74943511 | 1,888,00       | Doales Metro  | 大日           |      | だいにち                |               |         | T11        |
| 37027 E  | 135.16377338 N | 034,73807618 | 1,888,00       | Osaka Metro   | 70           |      | もりぐち                |               |         | T12        |
| 37028 E  | 135.55433333 N | 034,73139288 | 1.218.00       | Osaka Metro   | 太子様          | (今市  | たいしば                | しいまいち         |         | T12.[14    |
| 37028 E  | 10             |              |                |               |              | -    |                     |               |         | T14        |
| \$7038 E | 15             |              |                |               |              |      |                     |               |         | T15        |
| 37031 E  | 18             |              |                |               |              |      |                     |               |         | T16        |
| 37032 E  | 12             |              | Mot r          | ^ n           | 0   i c      |      |                     |               |         | 717        |
| 37033 E  | 1              |              | VIC L I        | UD            |              |      | DIU                 | C             |         | 116,811    |
| 37034 E  | 1              |              |                | - F           |              |      |                     |               |         | <b>T15</b> |
| 37035 E  | 15             |              |                |               |              |      |                     |               |         | T20        |
| 37038 E  | 135,51107833 % | 034,69703311 | 1,818,00       | Danka Metro   | 201          |      | 3636                | りまち           |         | 721,813    |
| 87037 E  | 135,51663301 N | 034,68020011 | 1,888,00       | Dooka Metro   | 天海道          |      | てん主ば                | L.            |         | 122        |

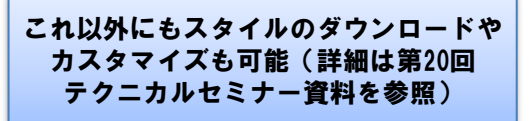

1-13

- ステップ③: TSplitView と TStackPanel の活用
  - TSplitView
    - ・ 画面の左または右に配置することで、サイドバーのように開閉し コンポーネントを格納しやすくするコンポーネント
  - TStackPanel
    - パネル内の各項目を自動整列 してくれるコンポーネント

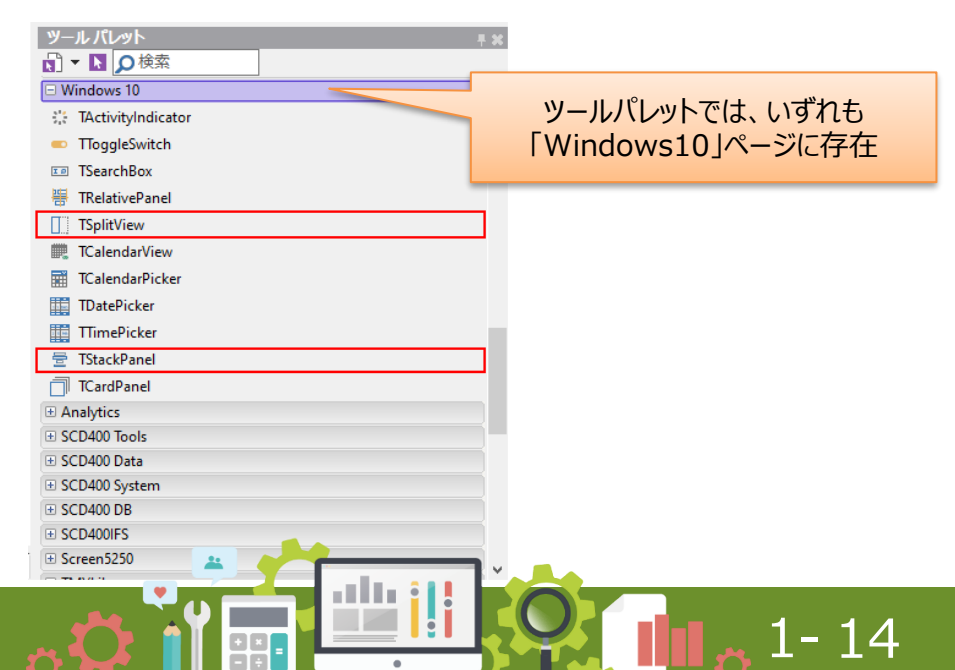

ユーザーインターフェースの改善テクニック

① 変更前の状態 - 0 × リンドクタリンク ファフォルト レイアウト × 🖅 🗗 👟 🔍 0検索 SAL1 I コンホーインド 🔂 🔹 🚺 🔳 🖬 📴 🚰 📑 32 ビット Windows 🗸 - D 4 🔹 - 🛛 😰 〒 第 ウェルカム ページ → B2070Frm ドキュメント ♥ 第 Photoshelf2070.dproj - プロジェクトマネージャ 構造 8.36 \* \* 🎦 • 🛼 🐂 🐨 • 😋 蒜 蒜 注 • 👒 🔍 • 🌫 • - frmB2070 0 frmB2070 ファイル alList 画面タイトル A ProjectGroup1 Photoshelf2070.exe pnlTitle 経路入力 在庫入力 ログアウト 受注入力 売上入力 拠点別一覧 · ちビルド構成 (Debug) chkDEV → = ターゲット プラットフォーム (Win32) SEQNo. 経度 緯度 許容距離差(m) 拠点名1 抱点名2 拠点名かな 駅番号 pnlWhole B2070Frm.pas tmChange BaseFrm.pas 2 --- DasCommon.pas .... pasType.pas Er alList DataSource 1 cdsTKT 1 tmChange cdsTMP オブジェクト インスペクタ \* 26 frmB2070 TfrmB2070 プロパティ イベント 0検索 🔹 Photoshelf... 📴 モデル ビュー 🛃 データ エク... | マルチデバイス ... Action ツールパレット ActiveControl » Align • ● - □ ○検索 alNone AlignWithMargins | False (F) Standard AlphaBlend False (F) Additional AlphaBlendValue 255 E Win32 Anchors [akLeft,akTop] System AutoScroll ☐ False 1 Win 3.1 AutoSize □ False Dialogs BiDiMode bdLeftToRight 1 Data Access E Borderloons [biSystemMenu, biMinimize, biMaximize] 1 Data Controls BorderStyle hsSizeable dbExpress 新規 編集 削除 Google Mapsで見る 閉じる ビジュアルにパインド... クイック編集... クイック編集 Icon... Datasnap Server BDF b \varTheta 🖩 1136:66 挿入 変更あり コード デザイン 履歴 ① ActiveX すべての項目が表示されています Viut7-53 第26回 Migaro. Technical Seminar 1-15 88

ユーザーインターフェースの改善テクニック

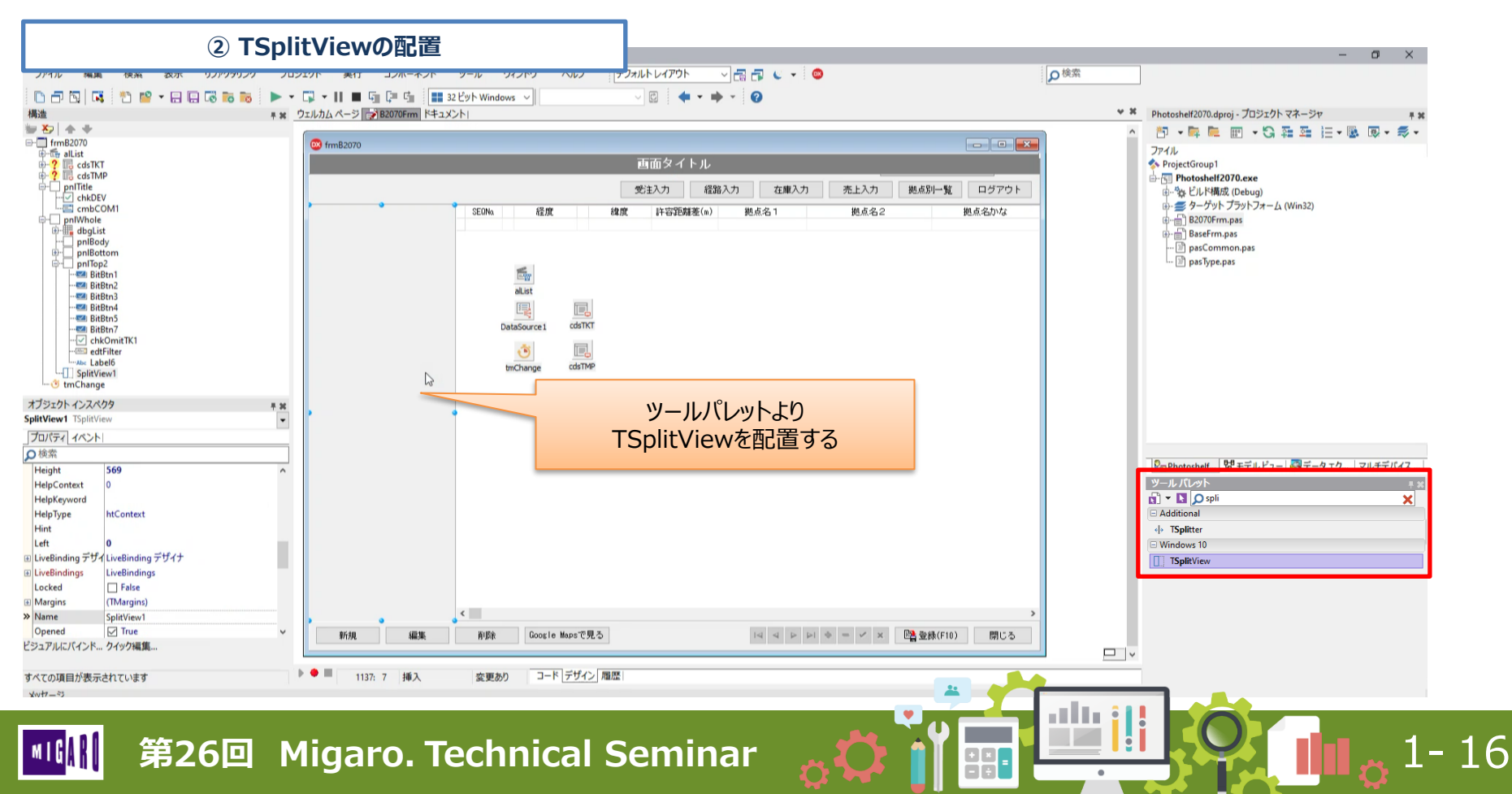

ユーザーインターフェースの改善テクニック

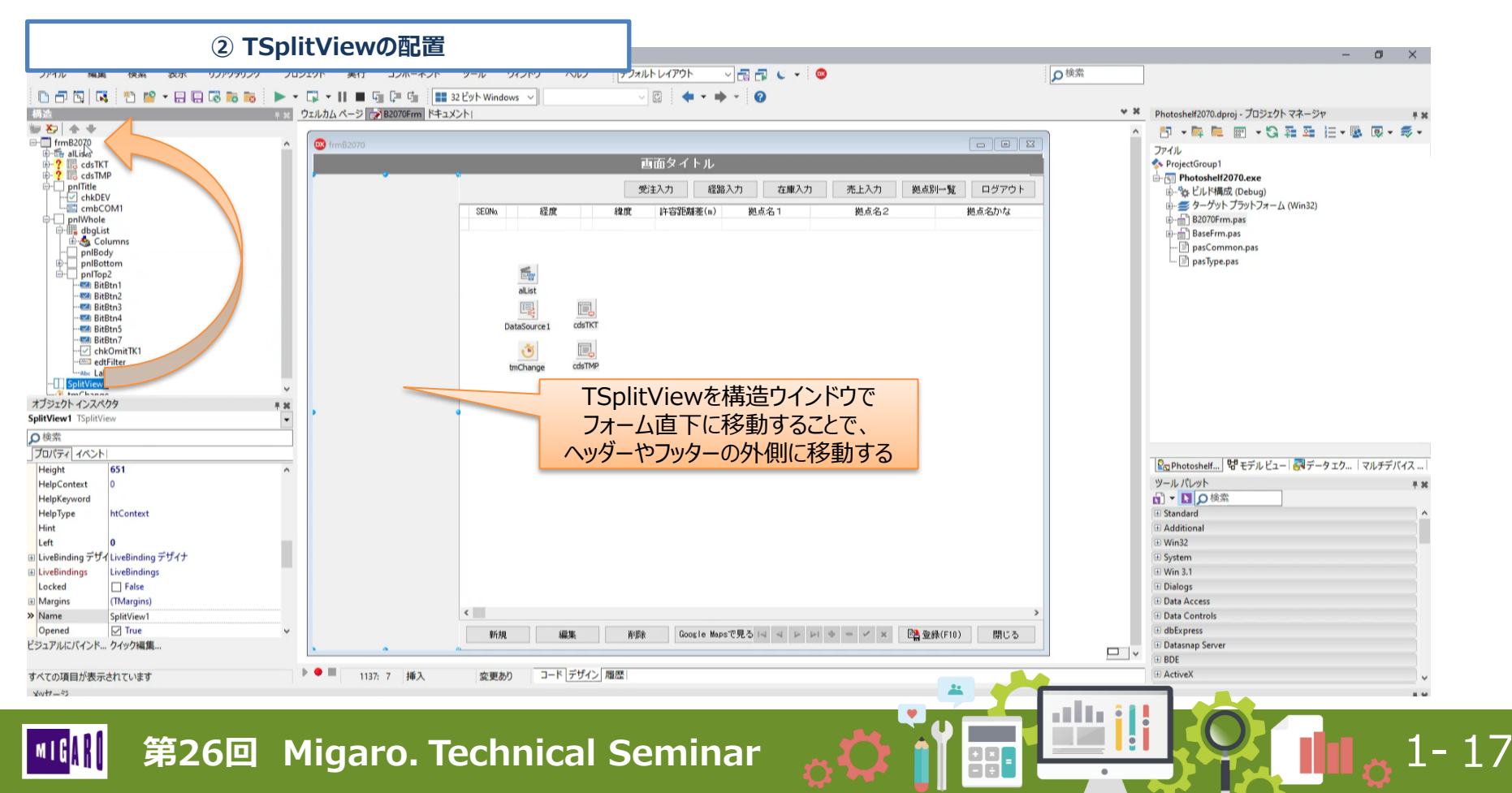

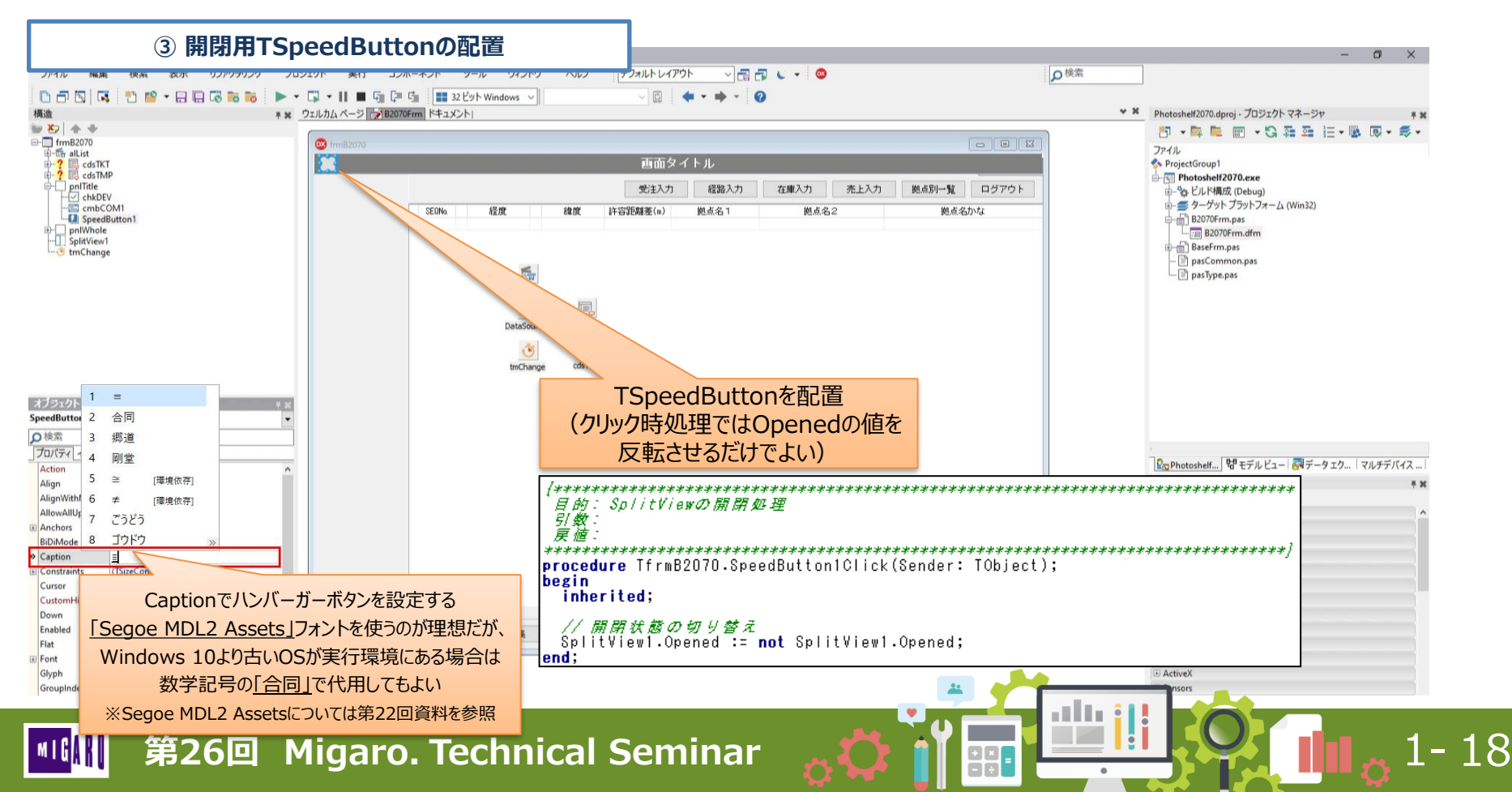

ユーザーインターフェースの改善テクニック

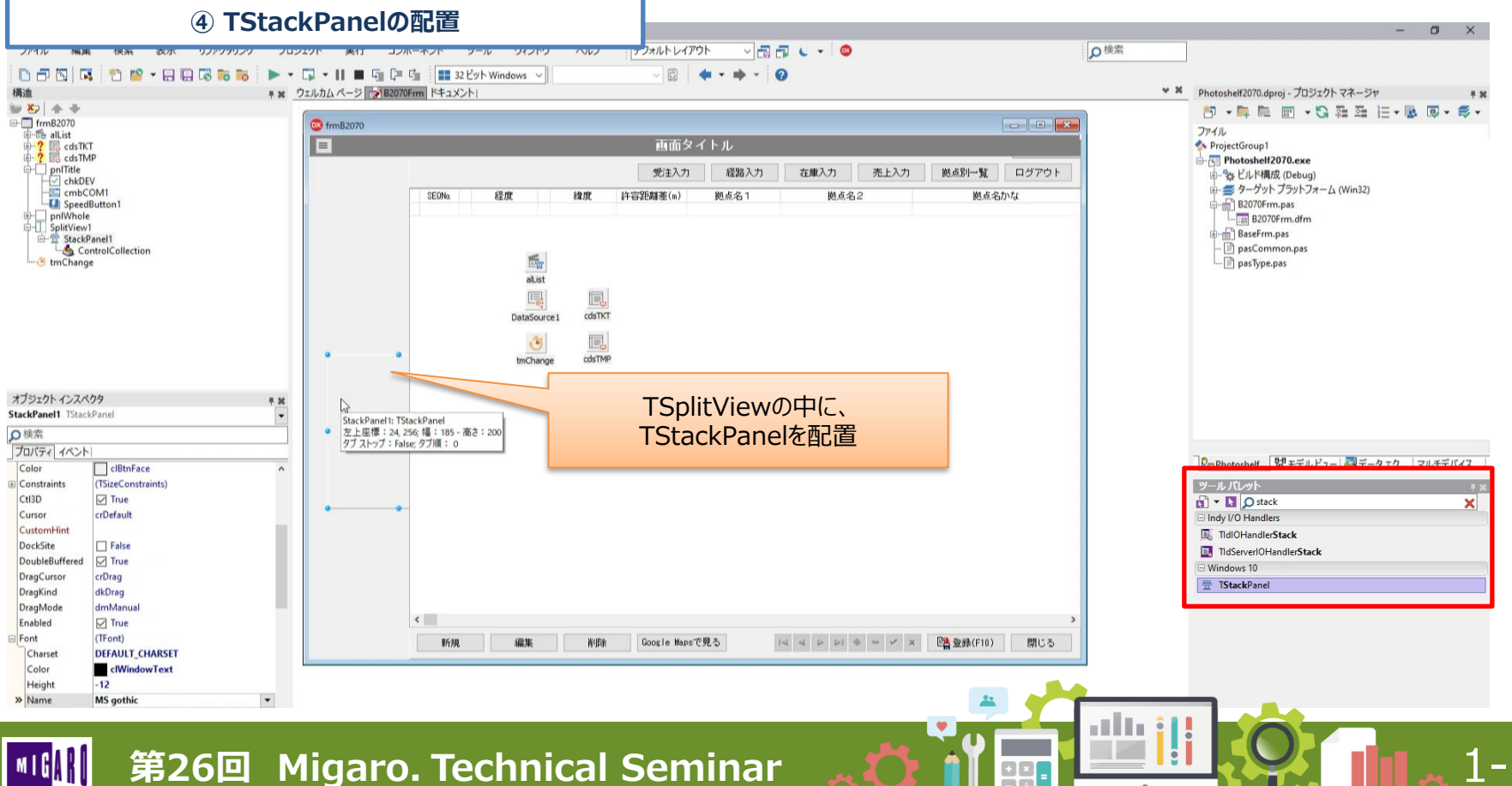

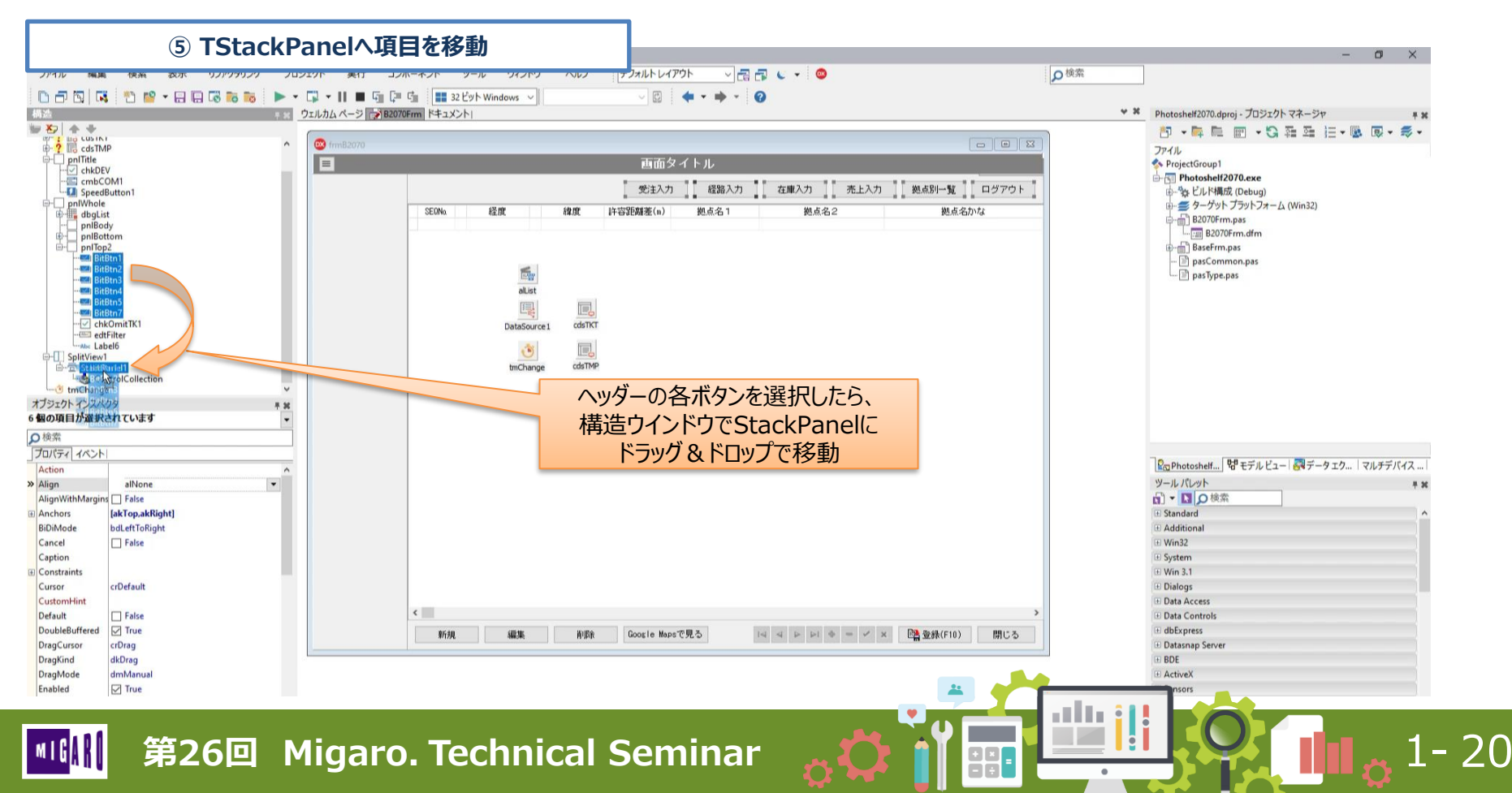

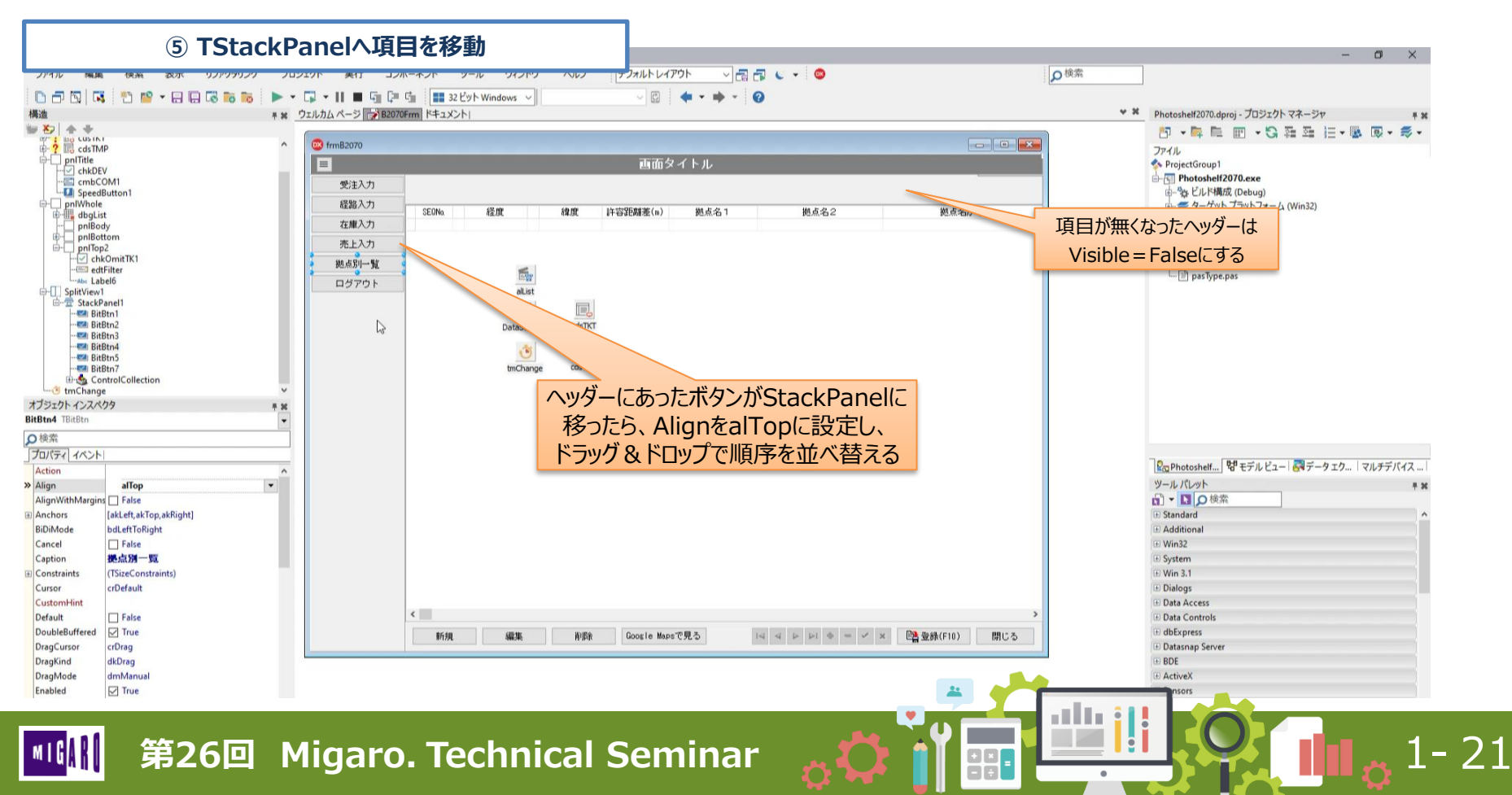

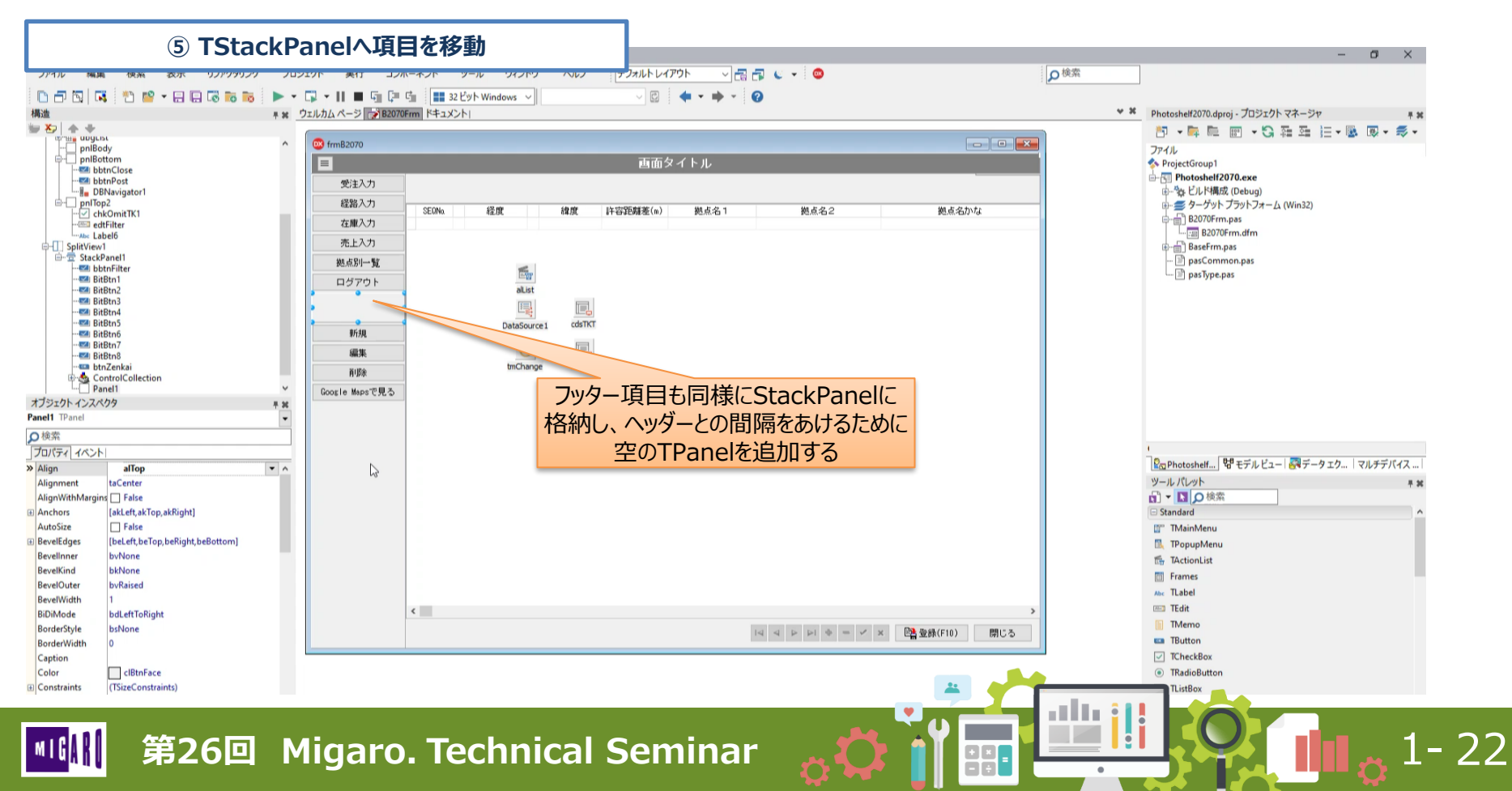

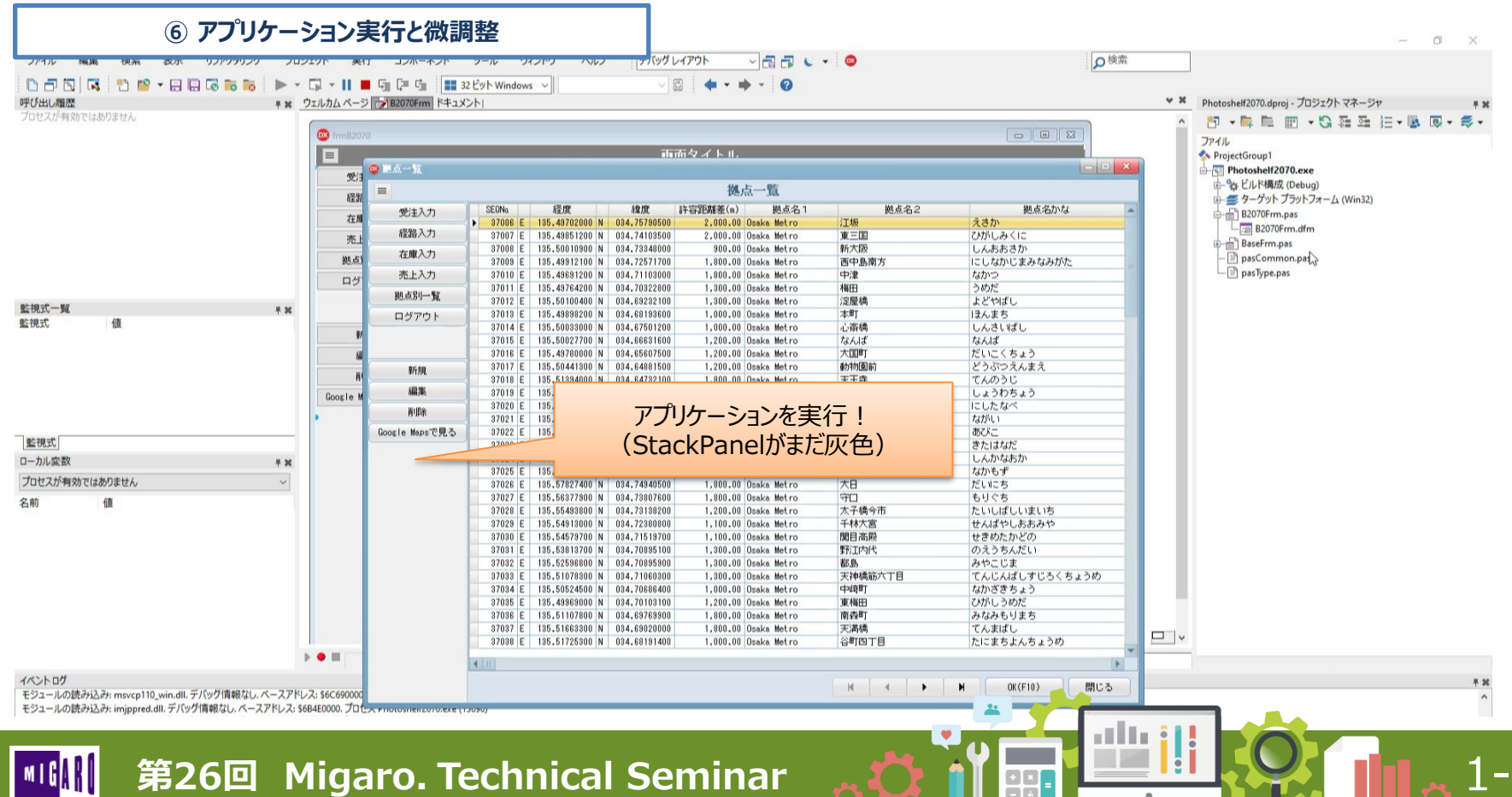

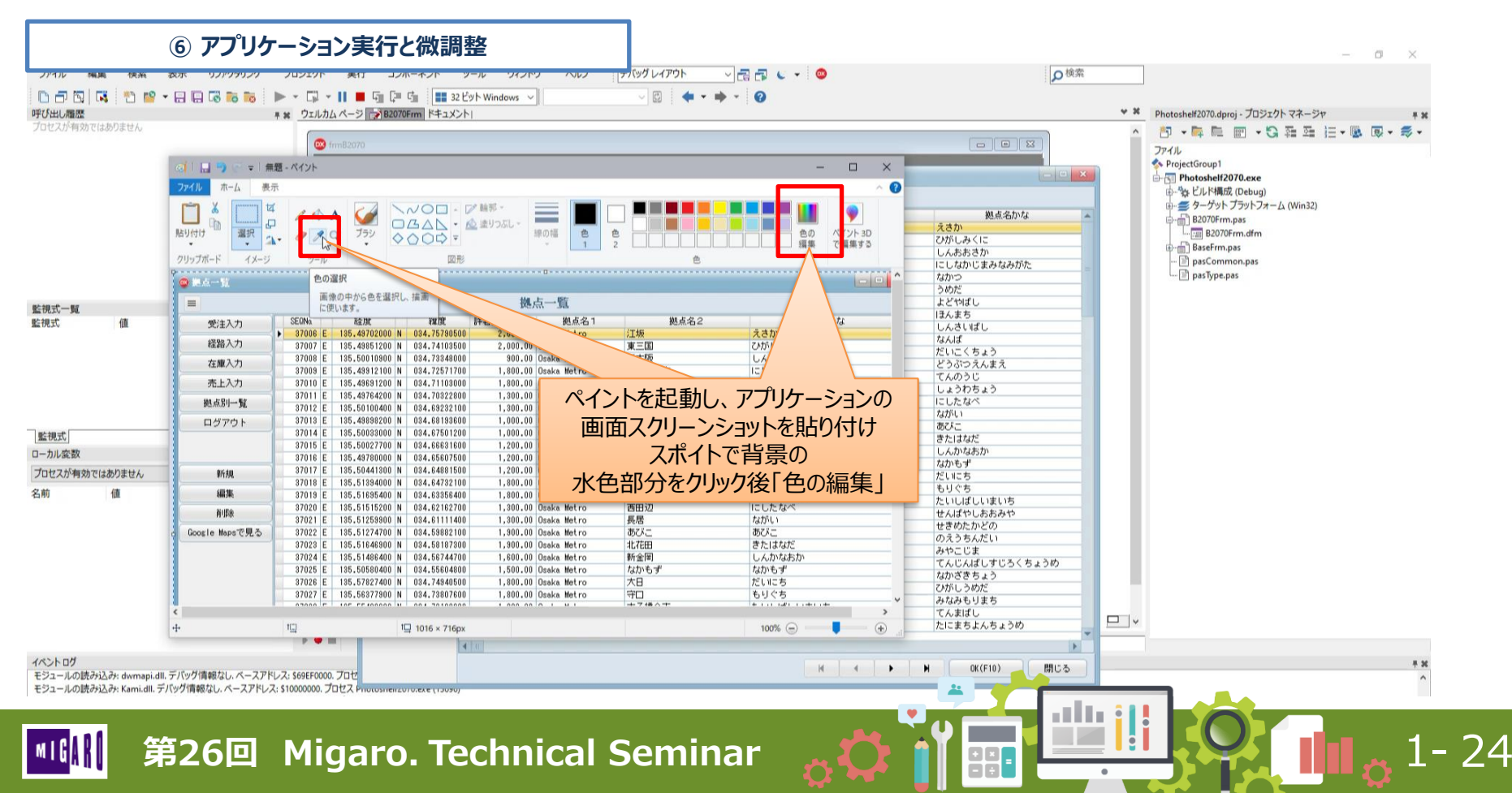

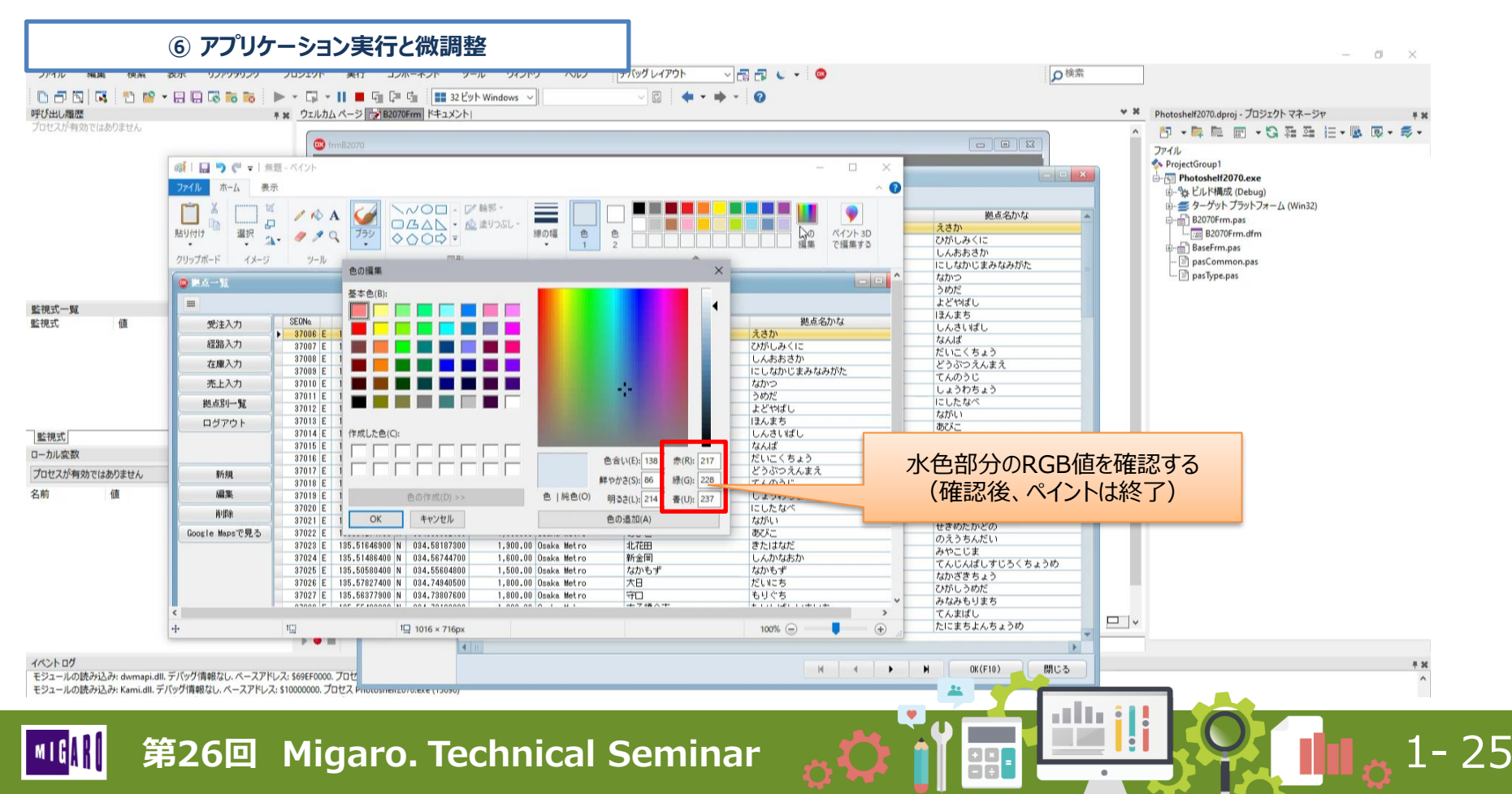

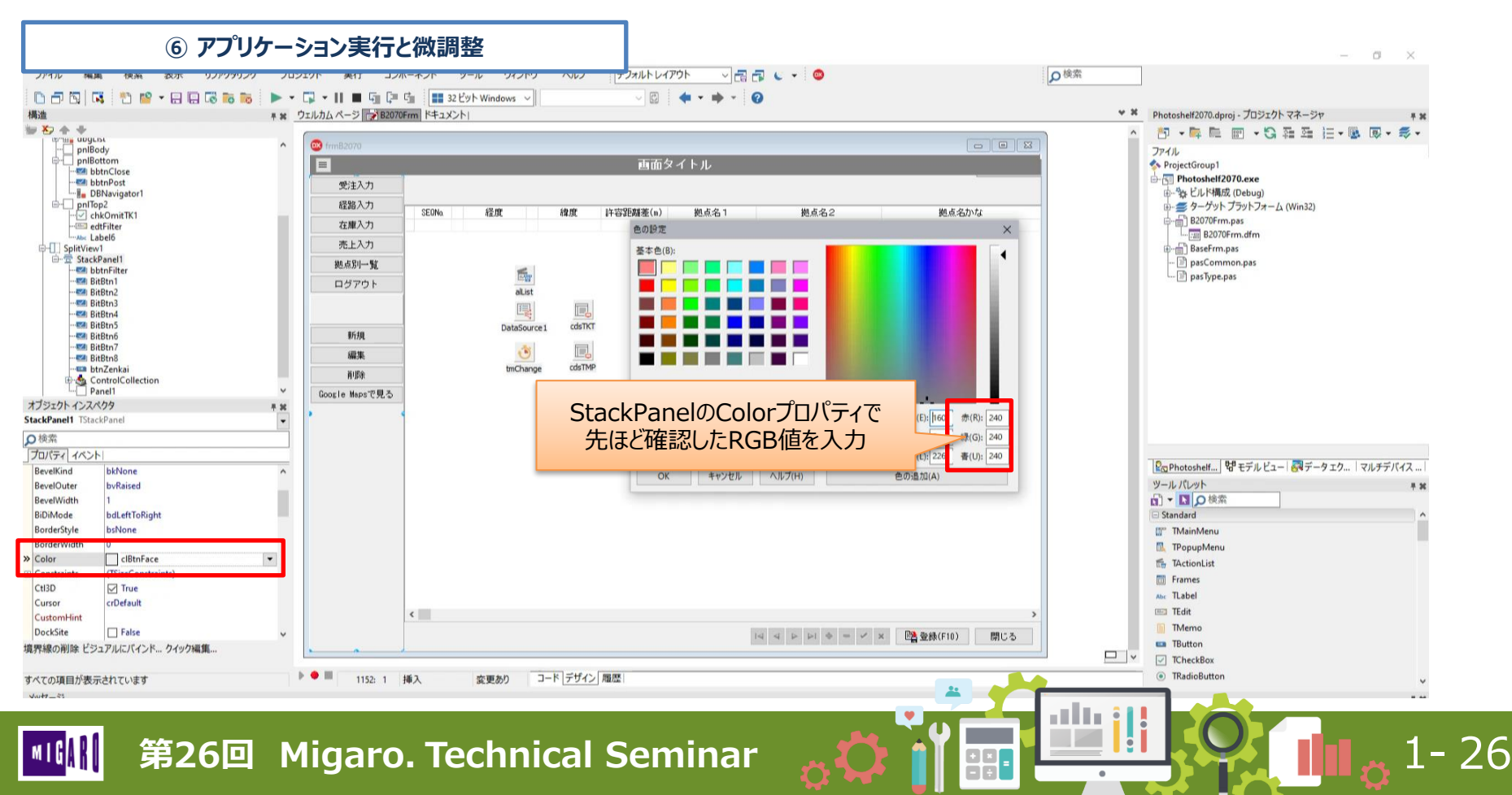

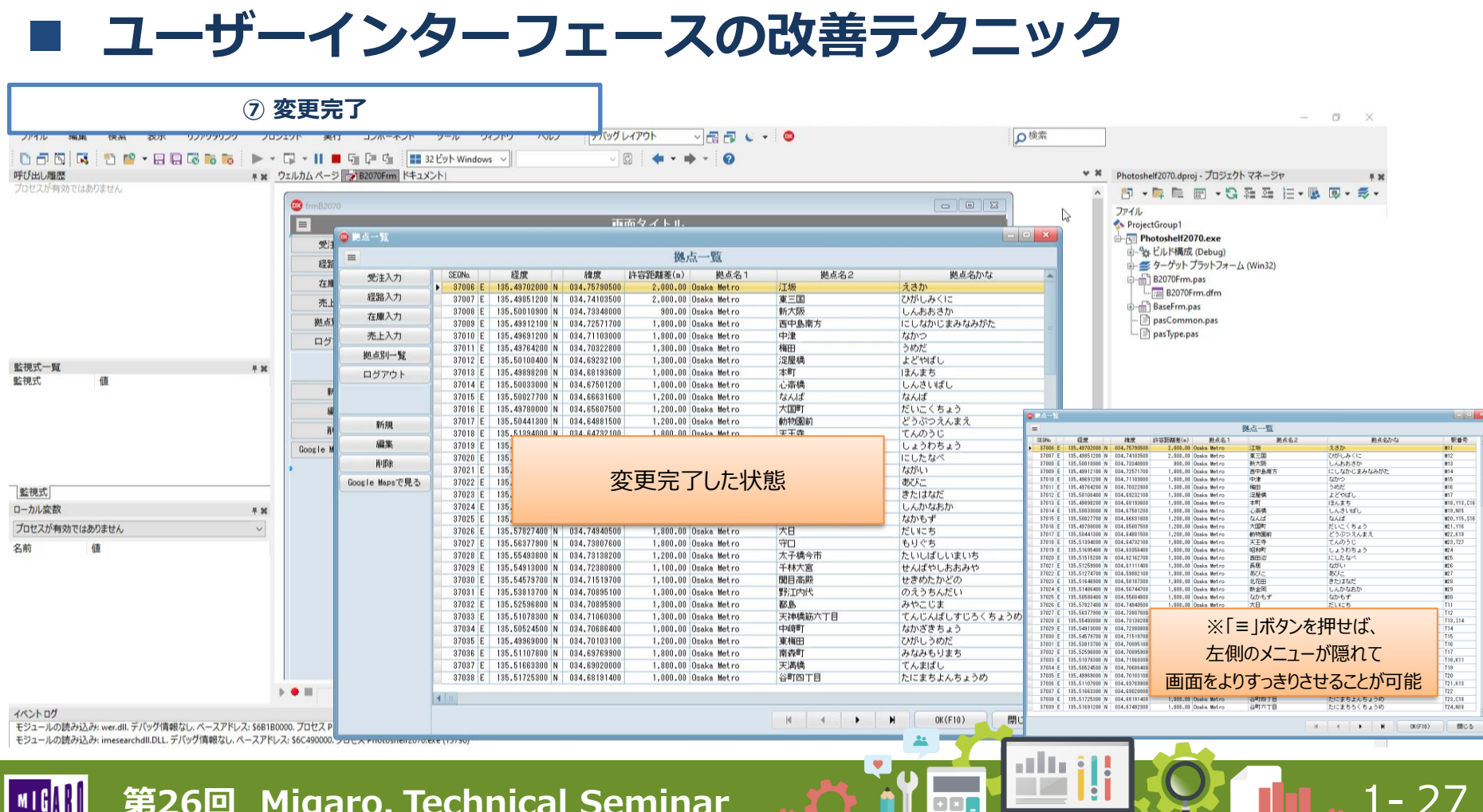

**H X** 

- 変更点のまとめ
  - プロジェクトオプションでアイコンやマニフェスト、カスタムスタイルを設定
  - TSplitViewを画面に配置し、プロパティや位置を調整
  - 開閉用TSpeedButtonを配置し、Captionや開閉時の処理を記述
  - TStackPanelを画面に配置し、ヘッダーやフッターの項目を移動
  - アプリケーションを実行し、見た目を微調整

|                                   |                      |                 |                |               | 🗢 18 A 52        |           |                               |                          |                  |                                                    |
|-----------------------------------|----------------------|-----------------|----------------|---------------|------------------|-----------|-------------------------------|--------------------------|------------------|----------------------------------------------------|
|                                   |                      |                 |                |               | =                |           |                               | 拠点一覧                     |                  |                                                    |
|                                   |                      |                 |                | o a la cara l | 受注入力             | SEDNo     | 経度 緯度                         | キ容話離差(n) 拠点名1            | 拠点名2             | 拠点名かな                                              |
|                                   |                      | 67V/1 628V/1    |                | 10/-M 10//0F  | 1710 1 +         | ► 37866 E | 125.49702860 N 034.76793580   | 2,000.00 Dasks Metro     | 江板               | えきか                                                |
| No. 2000 2000                     | 許容距離後(a) 親点名1        | 拠点名2            | 観点名かな          | - 駅番号         | *226.A./J        | 37807 E   | 185.498512E0 N 034.74103500   | 2.000.00 Osaka Metro     | 東三国              | ひがしみくに                                             |
| 008 E 135.49702001 N 034.75790501 | 2,000.00 Dasks Metro | 江坂              | えきか            | 911           | 在庫入力             | 87008 E   | 135.500109E0 N 034.78348100   | SUJJU Daka Metro         | M/AR             | CABB3//                                            |
| 007 E 135.49651208 N 834.74103508 | 2,803.03 Daaka Metro | 東三国             | ひがしみくに         | M72           |                  | 37888 E   | 185.49912100 N 034.72571700   | 1.800.80 Ubaka Metro     | 四十五萬 万           | 1. C (4)/ C # // (4/9)//C                          |
| 008 E 135.58018908 N 834.73848008 | 503.03 Dasks Metro   | 新大版             | しんおおさか         | M13           | #EA/J            | 37010 E   | 125.49631200 N 034.71103000   | 1.000.00 Usaka Metro     | 中連               | 1000                                               |
| 008 E 135.48912108 N 834.72571708 | 1,800.00 Daaka Metro | 西中島南方           | にしなかじまみなみがた    | 814           | 14.651-M         | 07011 E   | 125.49764200 N 034.70322800   | 1,000.00 UDBAG Metro     | 1903             | 540/C                                              |
| 018 E 135.49691208 N 834.71102008 | 1,803.03 Daaks Metro | 中津              | なかつ            | #15           |                  | 07012 E   | 125.50103460 N 034.60232100   | 1,000.00 UDEXE MECTO     | 12/02/91         | 401440                                             |
| 011 E 135.48764208 N 834.78222908 | 1,100.00 Daaka Metro | 権田              | うめだ            | 816           | 1979F            | 07010 E   | 120.40031200 N 034.00133500   | 1,000.00 USEXE MECTO     |                  | 12/28/0                                            |
| 012 E 135.50100400 N 034.69232100 | 1,100.00 Dasks Metro | 淀量構             | よどやばし          | ¥17           |                  | 17014 E   | 155 50033160 N 034 50031260   | 1,000,00 USAK HELTU      | -U1H199          | 5000140                                            |
| 013 E 135.49898208 N 834.68183608 | 1,803.03 Daaka Metro | 本町              | ほんまち           | M18, Y13, C16 |                  | 17010 E   | 105 #020027780 N 004 EC007E80 | 1 200 dt Opale Makes     | +19987           | 10/40<br>10/10/10/10/10/10                         |
| 014 E 135.58031008 N 834.87501208 | 1,800.00 Dasks Metro | 心斎橋             | しんさいばし         | M19, N15      |                  | 97010 E   | 105 E0441360 N 034 E4001580   | 1 200 dil finalia Malico | #4/30(204)       | 25.203/#2                                          |
| 015 E 135.58027708 N 834.68631608 | 1,200.00 Daaka Metro | なんぱ             | なんぱ            | M20, Y15, S16 | \$PAR            | 97819 E   | 105.51024860 N 024.64722180   | 1 903 BE finales Maters  | 1110 H           | 71001                                              |
| 016 E 135.49788008 N 834.65607508 | 1,203.03 Daaks Metro | 大臣町             | だいこくちょう        | M21, Y16      | 25               | 07010 E   | 100.010340E0 N 034.04/02100   | 1,000,00 UDBKK MRCFD     | X.I.++           | 1,255                                              |
| 017 E 135,58441308 N 834,64881508 | 1,200.00 Daaka Metro | 動物面前            | どうぶつえんまえ       | M22,K19       |                  | 07010 E   | 100.01033460 N 034.00035460   | 1,000,00 DORKE MOLTO     |                  | 11 b for                                           |
| DIE E 135.51894008 N 834.64782108 | 1,800.00 Dasks Metro | 天王寺             | てんのうじ          | M23,727       | 8/28             | 97920 E   | 156 E1568860 N 034 E1111480   | 1 203 86 Dealer Meler    | EE               | Print s                                            |
| 19 E 135.51695401 N 034.63356401  | 1,803.03 Daaka Metro | 8280 <b>0</b> 1 | しょうわちょう        | 824           | Course Man T.F.  | 27011 L   | 195 E1974760 N 014 E0007180   | 1 900 80 Oralis Males    | 871-             | #77-                                               |
| 28 E 135.51515208 N 834.62162708  | 1,100.00 Dasks Metro | 西田辺             | にしたなべ          | M25           | accelte ante CAP | 17012 E   | 105 510 A2560 N 014 50107160  | 1 900 80 Oralia Malico   | + 1100           | またい たんだい こうしょう しょう しょう しょう しょう しょう しょう しょう しょう しょう |
| 1 E 135.51258908 N 834.61111408   | 1,100.00 Daaka Metro | 長階              | ながい            | M26           |                  | 27024 E   | 105 514024E0 N 024 567447E0   | 1 600 88 Daaka Matro     | 85-9-191         | 1.4.1042840                                        |
| 22 E 135.51274708 N 834.59882108  | 1,103.03 Daaka Metro | 夜びたこ            | おびこ            | M27           |                  | 22015 6   | 115 50501400 N 024 55004000   | 1.500.00 Onaka Metro     | 7/7// F          | tztn&-#                                            |
| 2 E 135.51646908 N 834.58187308   | 1,103.03 Daaka Metro | 北花田             | きたはなだ          | M28           |                  | 97920 E   | 100.00000400 N 004.00004000   | 1 000 dt faste Metro     | +0               | 14.0103                                            |
| 4 E 135.51488401 N 034.58744701   | 1,600.00 Dasks Metro | 新金同             | しんかなおか         | M2.9          |                  | 97928 E   | 105.57027460 N 034.70007280   | 1 200 86 finalis Medice  | 20               | AUC8                                               |
| 5 E 135.58588408 N 834.55604808   | 1,503.03 Daaka Metro | なかもず            | なかもず           | M20           |                  | 97817 L   | 105.55077780 N 024.7000780    | 1 200 BE finalis Medice  | 11日              | 5 ( ) ( ) ( ) ( ) ( ) ( ) ( ) ( ) ( ) (            |
| 028 E 135.57827408 N 834.74848508 | 1,800.00 Dasks Metro | 大日              | だいにち           | T11           |                  | 17010 L   | 105.54913860 N 014 70303860   | 1 100 SE Orain Mater     | 14178            | #41501.88240                                       |
| 027 E 135.56377908 N 834.73807608 | 1,800.00 Daaka Metro | 70              | もりぐち           | T12           |                  | 17010 E   | 115 54571760 N 014 71519780   | 1 100 SE Orais Matro     | 朝日本的             | 日本またたたどの                                           |
| 028 E 135.55493808 N 834.73138208 | 1,200.00 Daaka Metro | 太子構今市           | たいしばしいまいち      | T10, 114      |                  | 12011 0   | 115 51011740 N 014 70095180   | 1, 100, 88, Oraka Matro  | #STITUTE         | のまうおんだい                                            |
| 028 E 135.54912008 N 834.7298808  | 1,100.00 Daaka Metro | 千林大宮            | せんぱやしおおみや      | T14           |                  | 12812 F   | 125.52592860 N 034.70095900   | 1.300.00 Dasks Metro     | Ki D.            | addrifte                                           |
| 038 E 135.54579708 N 034.71519708 | 1,100.00 Dasks Metro | 間目高段            | せきめたかどの        | T15           |                  | 37832 F   | 125.51023360 N 834.71083368   | 1.300.00 Daaka Netro     | 王建建的六丁目          | てんじんばしまじろくちょうめ                                     |
| 031 E 135.53813708 N 834.78895108 | 1,100.00 Daaka Metro | 学习工艺学校          | のえうちんだい        | T16           |                  | 27024 E   | 105 E05245E0 N 024 T00024E0   | 1 000 dB Deales Metro    | statement of the | たかぶきをいう                                            |
| 032 E 135.52596808 N 834.78895908 | 1,100.00 Dasks Metro | #6.B            | みやこじま          | T17           |                  | 27816 E   | 155 #9923860 N 034 70103180   | 1 200 BE finales Materia | W (WIII)         | 2401.3405                                          |
| 033 E 135.51078308 N 834.71068308 | 1,100.00 Daaka Metro | 天神情能六丁日         | てんじんばしすじろくちょうめ | T18,K11       |                  | 12016 6   | 115 511028E0 N 034 E92038E0   | 1 800 88 Deaks Metro     | 10 A 81          | at2a5.11##                                         |
| 034 E 135.51524501 N 034.71688401 | 1,003.03 Daaka Metro | (hista)         | なかざきちょう        | T19           |                  | 37837 F   | 155 51663340 N 034 65023100   | 1.800.00 Drake Metro     | 918.02           | 74.9151                                            |
| 035 E 135.48968008 N 834.78103108 | 1,200.00 Daaka Metro | 東積田             | ひがしうめだ         | T20           |                  | 32838 F   | 155.51225100 N 034.68191400   | 1.000.00 Deaks Net ro    | 2011 B           | たに来たとんちょうめ                                         |
| 038 E 135.51107808 N 034.69769908 | 1,800.00 Dasks Metro | 南森町             | みなみもりまち        | T21,K13       |                  |           |                               |                          | 0-1-0 1 U        | 10100 001000000                                    |
| 037 E 135.51663308 N 834.69628008 | 1,800.00 Daaka Metro | 天满情             | てんまばし          | T22           |                  | 4 1       |                               |                          |                  | E.                                                 |
| 16M 14M 19De                      | Google Wapsで見る       |                 | H 4 P P 0      | ((F10) 閉じる    |                  |           |                               |                          | нч               | N (K(F10) 1005                                     |

# ②最新 IntraWeb 15 のTips集 1. TIWGridの表示のカスタマイズ

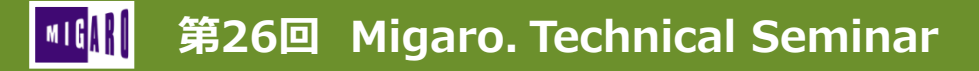

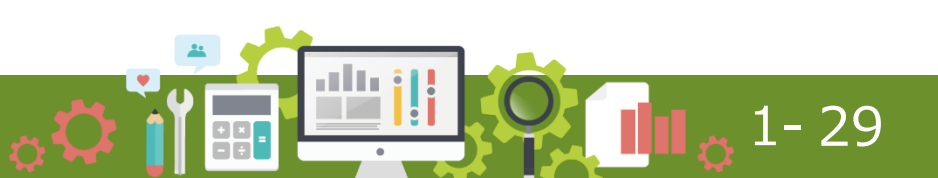

# 最新 IntraWeb 15 のTips集

- IntraWebとは?
  - 従来のGUIアプリケーションと同じように
     Webアプリケーションを作成することができる
- 最新 IntraWeb 15 の新機能
  - Bootstrapの追加、HTML5属性への対応、HTTPSへのリダイレクト対応
  - AJAX(非同期)レンダリング機能の強化
  - 新しいTIWVideoコントロールによる動画再生機能の強化
  - reCAPTCHA検証(ロボット対策)やjQuery対応のグリッド
  - スタンドアローンではChromeアプリモードに対応

- 「DataTables」というプラグインを組み合わせると 簡単に高機能なGridを実装することが<u>できる</u>
  - 【DataTables | Table plug-in for jQuery】 <u>https://datatables.net/</u>

※IntraWeb 14では非対応※TIWDBGridには未対応※MITライセンス

|                                                                                                    | 🔘 Da                                        | taTables                                                 |                                |                |           |
|----------------------------------------------------------------------------------------------------|---------------------------------------------|----------------------------------------------------------|--------------------------------|----------------|-----------|
| 2 Manual 4                                                                                              |                                             | opister Q Bears                                          |                                |                |           |
| Add advanced in<br>o your HTML tab                                                                      | teraction of                                | controls<br>e & easy wa                                  | ay.                            |                |           |
| - Include these two files 1                                                                             | 21cm 10                                     |                                                          | turn 1                         |                |           |
| CSS //con-instatution-met/1.11-b/con/japary-ds                                                          | Name *                                      | Position                                                 | Office                         | Age            | Start da  |
| JS //cm.matatutilas.mat/1.15.1/js/jawry.dat                                                             | Am Satou                                    | Accountant                                               | Tokyo                          | 33             | 2008/11/2 |
|                                                                                                    | Angelica Ramos                              | Chief Executive Officer (CEO)                            | London                         | 47             | 2009/10/0 |
| - Call this single function                                                                             | Ashion Cox                                  | Junior Technical Author                                  | San Francisco                  | 65             | 2009/01/1 |
| Linconent), ready! function () T                                                                        | Bradley Greet                               | Software Engineer                                        | London                         | 41             | 2012/10/  |
|                                                                                                    | Brenden Wagner                              | Software Engineer                                        | San Francisco                  | 28             | 2011/060  |
|                                                                                                    | Briefe Willamson                            | Integration Specialist                                   | New York                       | 61             | 2012/12/  |
| 1.3.0                                                                                                   |                                             |                                                          |                                |                |           |
|                                                                                                    | Bruno Nash                                  | Software Engineer                                        | London                         | -38            | 2011/05/  |
| <ul> <li>3 35<sup>-1</sup></li> <li>You get a fully interactive table</li> </ul>                        | Bruno Nash<br>Caesar Varice                 | Software Engineer<br>Pre-Sales Support                   | London<br>New York             | 38             | 2011/05/0 |
| <ul> <li>3 31</li> <li>You get a fully interactive table</li> <li>Put Getting Started Durine</li> </ul> | Bruno Nash<br>Caesar Varice<br>Cara Stevens | Software Engineer<br>Pre-Sales Support<br>Sales Assetant | London<br>New York<br>New York | 38<br>21<br>46 | 2011/12/1 |

1-31

- TIWGridよりも「TIWjQGrid」の方が高機能だが、移行は手間がかかる
  - TIWjQGridは2020年6月にIntraWeb「15.2.2」で追加
  - 対象のTIWGridに対して、画面生成時と表示時に 簡単なロジックを追加するだけで類似の機能を実装可能

300030

400010

400020

MIG

|        |                                                                                 | 変更前イメージ                                |                  |      |          | 変更後イメージ                                        | _   |
|--------|---------------------------------------------------------------------------------|----------------------------------------|------------------|------|----------|------------------------------------------------|-----|
| 科目CD   |                                                                                 |                                        | 10 🖌 件表示         |      |          | 18.3%                                          |     |
| 100010 | 現金                                                                              |                                        |                  |      | 科目一覧     |                                                |     |
| 100020 | 小口現金                                                                            | È                                      |                  | 利日CD | <b>A</b> | 利日夕                                            |     |
| 100030 | 当座預金                                                                            | 2                                      |                  | нцов |          | <u>1</u> ,1,1,1,1,1,1,1,1,1,1,1,1,1,1,1,1,1,1, |     |
| 100040 | 普通預金                                                                            | 2                                      | 100010           |      | 現金       |                                                |     |
| 100050 | 売掛金                                                                             |                                        |                  |      |          |                                                |     |
| 100060 | 商品                                                                              |                                        | 100020           |      | 小口現金     |                                                |     |
| 100070 | 貯蔵品                                                                             | _                                      | 100000           |      |          |                                                |     |
| 100080 | 前払費用                                                                            | 8                                      | 100030           |      | 当座預金     |                                                |     |
| 100090 | <u></u> 「 則 払 金                                                                 | +&                                     | 100040           |      | 普通預金     |                                                |     |
| 100100 | 短期更1°<br>立转会                                                                    | 1 <del></del>                          |                  |      |          |                                                |     |
| 100120 | い留金                                                                             |                                        | 100050           |      | 売掛金      |                                                |     |
| 100130 | 仮払進者                                                                            | 書 投                                    |                  |      |          |                                                |     |
| 100140 | 建物                                                                              | e1/6                                   | 100060           |      | 简品       |                                                |     |
| 100150 | 建物付属                                                                            |                                        | 100070           |      | 貯蔵品      |                                                |     |
| 100160 | 構築物                                                                             |                                        | 100070           |      | A376400  |                                                |     |
| 100170 | 車両運搬                                                                            | <b>没具</b>                              | 100080           |      | 前払費用     |                                                |     |
| 100180 | 工具器具                                                                            | 「備品                                    |                  |      |          |                                                |     |
| 100190 | 土地                                                                              |                                        | 100090           |      | 前払金      |                                                |     |
| 100200 | 減価償去                                                                            | 0累計額                                   | 100100           |      | 短期貸付全    |                                                |     |
| 100210 | ソフトウ                                                                            | דע                                     |                  |      | 石利莫门亚    |                                                |     |
| 100220 | 敷金                                                                              |                                        | 66 件中 1 から 10 まで | 表示   |          | 前 1 2 3 4 5 6                                  | 7 次 |
| 100230 | 長期前払                                                                            | は費用                                    |                  |      |          |                                                |     |
| 200010 | ()<br>()<br>()<br>()<br>()<br>()<br>()<br>()<br>()<br>()<br>()<br>()<br>()<br>( |                                        |                  |      |          |                                                |     |
| 200020 | 短期借ノ                                                                            | ())))))))))))))))))))))))))))))))))))) |                  |      |          |                                                |     |
| 200030 | 木仏金                                                                             |                                        |                  |      |          |                                                |     |
| 200040 | 則支玉<br>(后 <u>長</u> 今                                                            |                                        |                  |      |          |                                                |     |
| 200050 | 仮受金                                                                             | 自殺                                     |                  |      |          |                                                |     |
| 200070 | 福り金                                                                             |                                        |                  |      |          |                                                |     |
| 200080 | 未払法ノ                                                                            | 、税等                                    |                  |      |          |                                                |     |
| 200090 | 長期借り                                                                            | ·····································  |                  |      |          |                                                |     |
| 200100 | 資本金                                                                             |                                        |                  |      |          |                                                |     |
| 300010 | 売上高                                                                             |                                        |                  |      |          |                                                |     |
| 300020 | 受取利息                                                                            | 3                                      |                  |      |          |                                                |     |

÷×

1-32

#### 第26回 Migaro. Technical Seminar

雜収入

仕入高

外注費

#### • ソース記述① 画面生成時処理

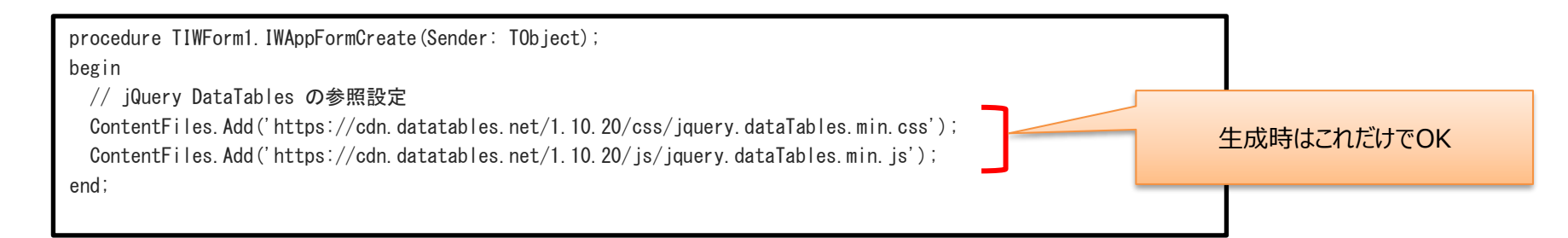

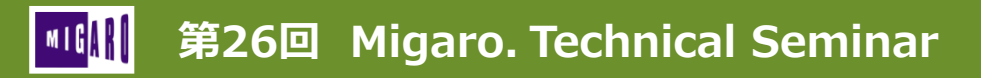

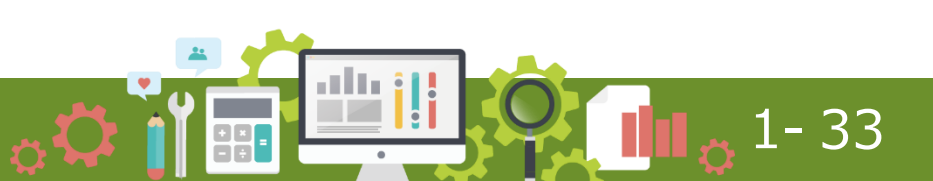

#### • ソース記述② 画面表示/再表示時処理

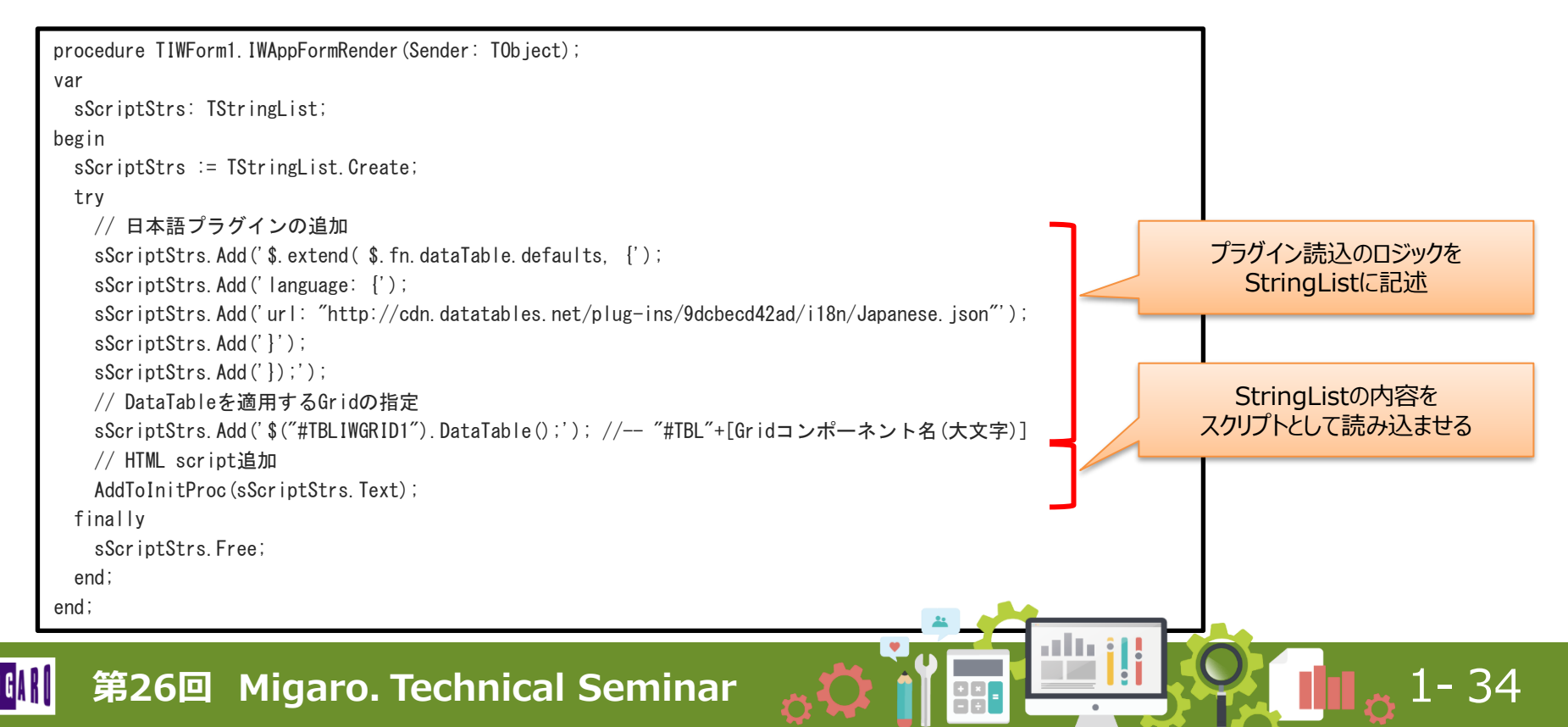

#### • ソース記述② 画面表示/再表示時処理(オプション設定)

// DataTableを適用するGridの指定 sScriptStrs.Add('\$("#TBLIWGRID1").DataTable();'); //-- "#TBL"+[Gridコンポーネント名(大文字)]

#### の部分を、以下のように変更

| // DataTableを適用するGridの指定                     |          |                              |
|----------------------------------------------|----------|------------------------------|
| sScriptStrs.Add('\$("#TBLIWGRID1").DataTable | ({'); // | ′ ″#TBL″+[Gridコンポーネント名(大文字)] |
| sScriptStrs.Add('displayLength: 25');        | //       | デフォルトの表示件数                   |
| sScriptStrs.Add(', lengthChange: true ');    | //       | 件数切替機能ON/OFF                 |
| sScriptStrs.Add(', info: true ');            | //       | 情報欄表示ON/OFF                  |
| sScriptStrs.Add(', ordering: true ');        | //       | ソート機能ON/OFF                  |
| sScriptStrs.Add(', paging: true ');          | //       | ページ切替機能ON/OFF                |
| sScriptStrs.Add(', searching: true ');       | //       | 検索機能ON/OFF                   |
| sScriptStrs.Add('});');                      |          |                              |
|                                              |          |                              |

1- 35

※上記の他にも設定可能な項目は存在する

(公式ヘルプ https://datatables.net/reference/option/ を参照)

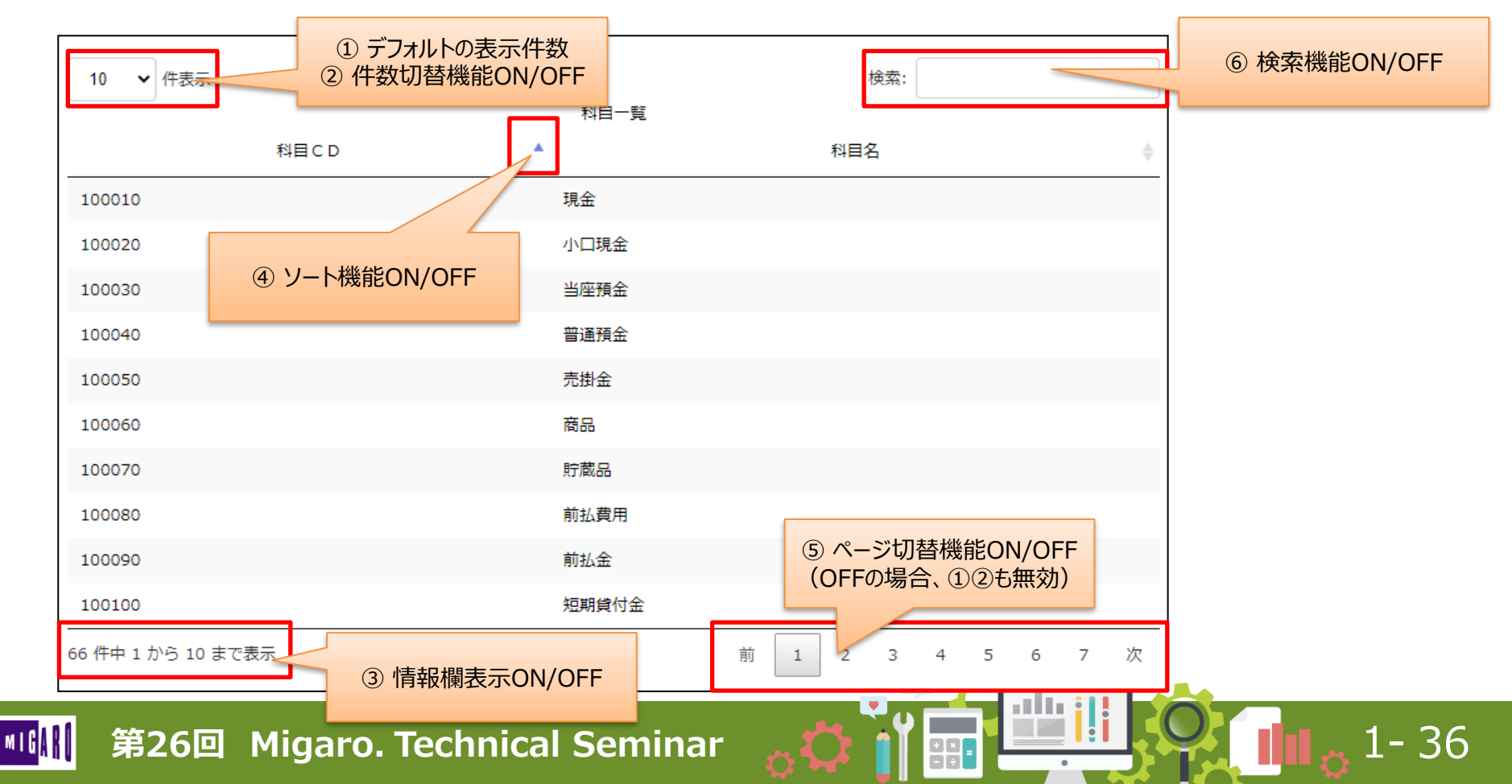

- 同一画面に複数TIWGridが存在する場合、 それぞれ指定すればOK
- TIWGridのセルにボタン等のコンポーネントを埋め込んでいてもOK

| ・ ・ ・ ・ ・ ・ ・ ・ ・ ・ ・ ・ ・ ・ ・ ・ ・ ・ ・                         | × 🔮 127.0.0.1:56092   | × +                                       | ~ -   |
|---------------------------------------------------------------|-----------------------|-------------------------------------------|-------|
| $\leftarrow \  \   ) \  \   \bigcirc \  \   \bigtriangledown$ | ① 127.0.0.1:56092     |                                           | \$ \$ |
| データ表示                                                         | 初期化                   |                                           |       |
| 10 ¥ 件表示                                                      | 検索:                   | 10 - 件表示 検索:                              |       |
| 料目CD                                                          | 科目一覧<br>▲ 科目名         | 料目一覧<br>○ 料目CD ▲ 料目名 ○                    |       |
| 100010                                                        | 現金                    | 100010 現金                                 |       |
| 100020                                                        | 小口現金                  | 100020 小口現金                               |       |
| 100030                                                        | 当座預金                  | 100030 当座預金                               |       |
| 100040                                                        | 普通預金                  | 100040 普通預会                               |       |
| 100050                                                        | 売掛金                   | 100050 売掛金                                |       |
| 100060                                                        | 商品                    | 100060 商品                                 |       |
| 100070                                                        | 貯蔵品                   | 100070 貯蔵品                                |       |
| 100080                                                        | 前払費用                  | 100080 約払費用                               |       |
| 100090                                                        | 前払金                   | 100090 前払金                                |       |
| 100100                                                        | 短期貸付金                 | 100100 短期貸付金                              |       |
| 66 件中 1 から 10 書<br>前                                          | rc表示<br>1 2 3 4 5 6 7 | 66 作中 1 から 10 まで表示<br>次 前 1 2 3 4 5 6 7 次 |       |

| ← → C ☆  | ① 127.0.0.1:63466 |      |            |                    |       | $\dot{\alpha}$ | * 😊 | ) |
|----------|-------------------|------|------------|--------------------|-------|----------------|-----|---|
| データ表示    | 初期化               |      | GridButton |                    |       |                |     |   |
| 10 ¥ 件表示 | 検索:<br>科田一覧       | A    | 10 V 件表示   | 検索:<br>科目一覧<br>和目名 |       |                |     |   |
| 100010   | 現金                | MR   | 100010     | 現金                 | MR    |                |     |   |
| 100020   | 小口現金              | 補助   | 100020     | 小口現金               | 14.5  |                |     |   |
| 100030   | 当座預金              | 補業   | 100030     | 当座積金               | 14.5  |                |     |   |
| 100040   | 普通預金              | 編集   | 100040     | 普通預金               | 補業    |                |     |   |
| 100050   | 売掛金               | 編集   | 100050     | 売掛金                | 構築    |                |     |   |
| 100060   | 商品                | 編集   | 100060     | 商品                 | 14.2  |                |     |   |
| 100070   | 貯蔵品               | 14.5 | 100070     | 貯蔵品                | NE    |                |     |   |
| 100080   | 前払費用              | と思想  | 100080     | 前払費用               | 14.5  |                |     |   |
| 100090   | 前払金               | 編集   | 100090     | 前払金                | 14.55 |                |     |   |
| 100100   | 短期貸付金             | 編集   | 100100     | 短期貸付金              | 編集    |                |     |   |

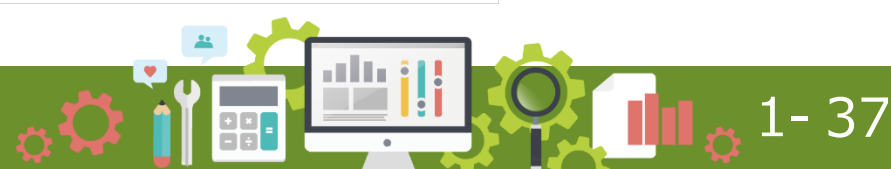

- リファレンス
  - 【GitHub Atozed/IntraWeb】 (IntraWeb Master) <u>https://github.com/Atozed/IntraWeb</u>
    - サンプルソースの一式をダウンロード~解凍して頂くと、
       「15¥Delphi」フォルダの中に「IWGridDataTables」のサンプルが存在する
  - これらのロジックは 「ミガロ.技術Tips」にも掲載しています。

IntraWeb TIWGridの表示のカスタマイズ <u>https://www.migaro.co.jp/tips/414/</u>

| 📙 🛛 🚽 🗍 Delphi  |                                       |                               |            | - 0         | ×   |
|-----------------|---------------------------------------|-------------------------------|------------|-------------|-----|
| ファイル ホーム 共有     | 表示                                    |                               |            |             | ~ 🕐 |
| ← → ~ ↑ 📙 « W   | /indows (C:) > Support > 01_Manuals > | IntraWeb-master > 15 > Delphi | ٽ ~        | ○ Delphiの検索 | R   |
|                 | 名前                                    | 更新日時                          | 種類         | サイズ         | ^   |
| 📌 クイック アクセス     | IndyHttpsDemo                         | 2021/10/12 9:51               | ファイル フォルダー |             |     |
| 00.PC           | IPGeolocationDemo                     | 2021/10/12 9:51               | ファイル フォルダー |             |     |
|                 |                                       | 2021/10/12 9:51               | ファイル フォルダー |             |     |
| 💣 ネットワーク        | WMonitor2                             | 2021/10/12 9:51               | ファイル フォルダー |             |     |
|                 |                                       | 2021/10/12 9:51               | ファイル フォルダー |             | - 1 |
|                 |                                       | 2021/10/12 9:51               | ファイル フォルダー |             |     |
|                 | 📙 jQGrid                              | 2021/10/12 9:51               | ファイル フォルダー |             |     |
|                 | MultipleSessionsNoCookie              | 2021/10/12 9:51               | ファイル フォルダー |             |     |
|                 | NewCallback                           | 2021/10/12 9:51               | ファイル フォルダー |             |     |
|                 | NewInputTypes                         | 2021/10/12 9:51               | ファイル フォルダー |             |     |
|                 | PostDataDemo                          | 2021/10/12 9:51               | ファイル フォルダー |             |     |
| 27 個の項目 1 個の項目を | ····································· | nens lan lan e, ra            | 7-70 7.08  |             | ¥   |

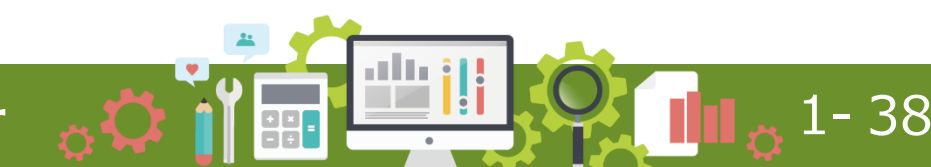

- 変更点のまとめ
  - ・ 面面生成時処理(IWAppFormCreate)のロジック記述
  - 画面表示時処理(IWAppFormRender)のロジック記述
    - オプション項目を変更する場合は指定する
  - コンパイル〜動作確認を行う

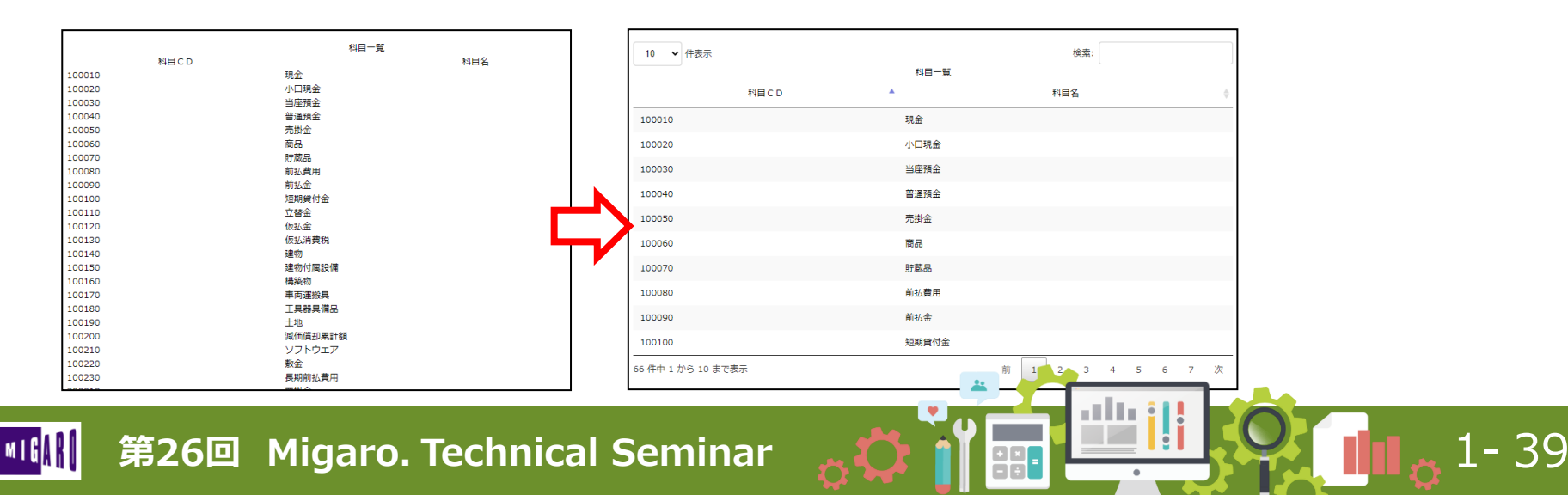

# ②最新 IntraWeb 15 のTips集2. TIWSelectを使った簡単データ絞り込み

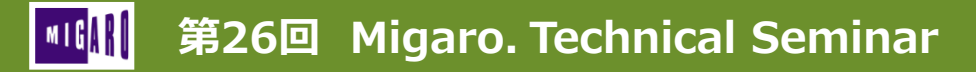

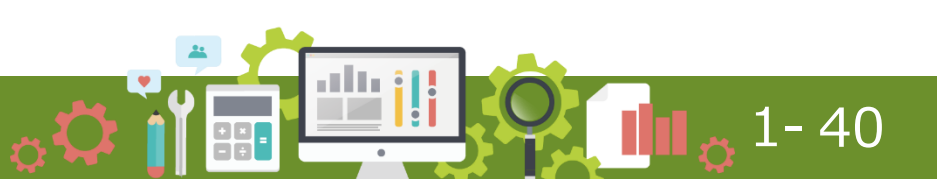

- TIWSelectとは
  - 2020年12月リリースのIntraWeb「15.2.21」で追加された、 TIWComboBoxに機能拡張が行われた新コンポーネント
  - 検索ボックスを使って一覧の中にある項目を絞り込むことができる

#### ・ 主なプロパティ

- MultiSelect : Trueの時、複数項目を選択可能
- SelectMinCountForSearch : この値 > 「Itemsの項目数+1」の時、検索ボックスが非表示になる
- SelectMaxInputLength / SelectMinInputLength : 0以外の時、絞り込み条件に指定できる文字数の 最大/最小を設定可能

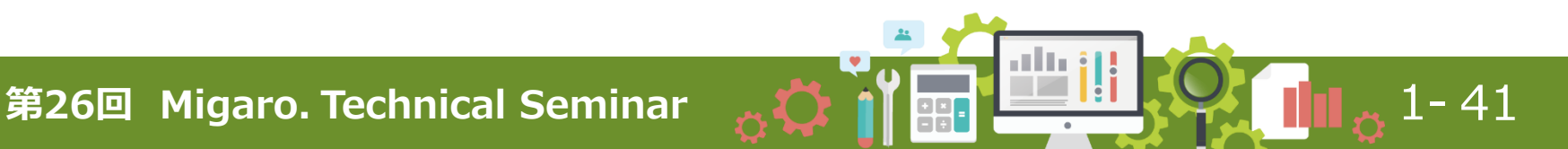

- 主なプロパティ
  - SelectOptions : 絞り込みや表示の設定
    - soAllowClear True(かつsoPlaceholderもTrue)の時、[×]で選択解除が可能
    - soCloseOnSelect Trueの時、項目クリック時に一覧が閉じる
    - soPlaceholder Trueの時、未選択時に初期値(PlaceholderText)を表示
    - soServerSide Falseの時、Itemsに設定された値からリストを表示 Trueの時、リストに表示する項目を毎回ロジックで設定 (OnAsyncLookupListイベントで記述する)
  - ItemIndex : 選択項目のインデックス番号(MultiSelectの場合は-1)
  - SelectedValue : 選択された項目の値(MultiSelectの場合はカンマ区切り表示)

42

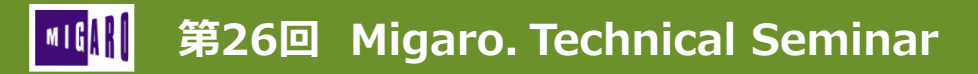

(ロジックのサンプル)

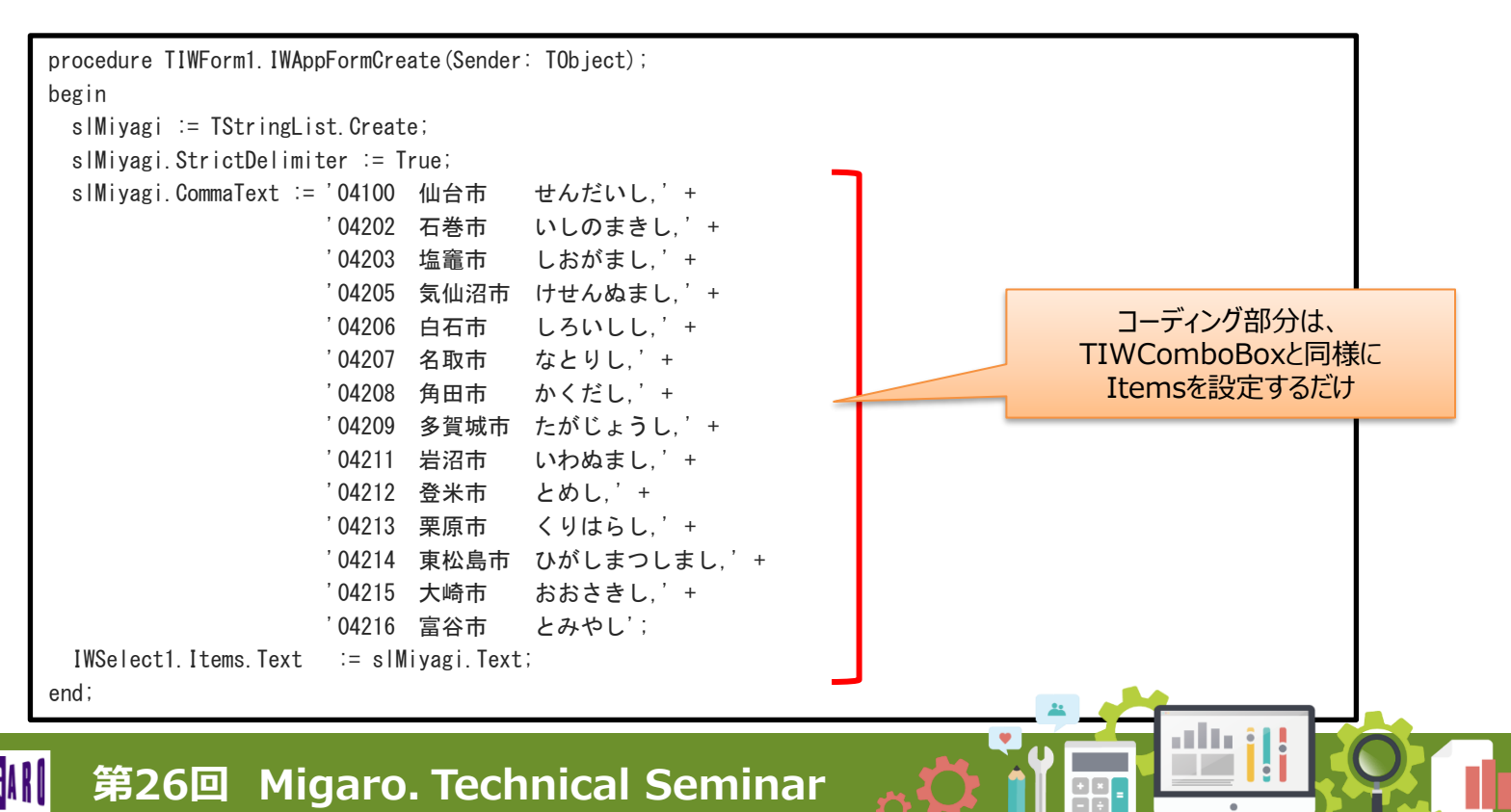

(実行画面サンプル)

| <ul> <li>・ ・ C ① ① 127.00.1:52236</li> <li> No Selection ・</li> <li>・</li> <li>・</li></ul> | <ul><li>第しいタブ</li></ul>        | × 🕲 127.0.0.1:52236 | × +      |  |
|----------------------------------------------------------------------------------------------------|--------------------------------|---------------------|----------|--|
| No Selection<br>ん<br>ん<br>ん<br>ん<br>ん<br>ん<br>た<br>い<br>し<br>の<br>4100 仙台市 せんだいし<br>04202 石巻市 いしのまきし<br>04206 白石市 しろいしし<br>04211 岩沼市 いわぬまし                                                                                                    | $\rightarrow$ C $\triangle$ () | 127.0.0.1:52236     |          |  |
| No Selection  ん<br>い<br>04100 仙台市 せんだいし<br>04202 石巻市 いしのまきし<br>04206 白石市 しろいしし<br>04211 岩沼市 いわぬまし                                                                                                    |                                |                     |          |  |
| No Selection A<br>し<br>04100 仙台市 せんだいし<br>04202 石巻市 いしのまきし<br>04206 白石市 しろいしし<br>04211 岩沼市 いわぬまし                                                                                                    |                                |                     |          |  |
| い<br>04100 仙台市 せんだいし<br>04202 石巻市 いしのまきし<br>04206 白石市 しろいしし<br>04211 岩沼市 いわぬまし                                                                                                    | No Selection                   |                     | <u> </u> |  |
| 04202 石巻市 いしのまきし<br>04206 白石市 しろいしし<br>04211 岩沼市 いわぬまし                                                                                                    | 204100 (小会市 井4                 | だいし                 |          |  |
| 04206 白石市 しろいしし<br>04211 岩沼市 いわぬまし                                                                                                    | 04202 石巻市 いし                   | のまきし                |          |  |
| 04211 岩沼市 いわぬまし                                                                                                    | 04206 白石市 しろ                   | いしし                 |          |  |
|                                                                                                    | 04211 岩沼市 いわ                   | ぬまし                 |          |  |
|                                                                                                    |                                |                     |          |  |
|                                                                                                    |                                |                     |          |  |
|                                                                                                    |                                |                     |          |  |
|                                                                                                    |                                |                     |          |  |

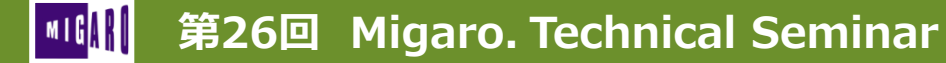

- ・ リファレンス
  - 【GitHub Atozed/IntraWeb】 (IntraWeb Master) <u>https://github.com/Atozed/IntraWeb</u>
    - サンプルソースの一式をダウンロード~解凍して頂くと、 「15¥Delphi」フォルダの中に「IWSelect」のサンプルが存在する

|                            | and a                                 |                           |            |     | •   |
|----------------------------|---------------------------------------|---------------------------|------------|-----|-----|
| - → × ↑ <mark>-</mark> « \ | Windows (C:) > Support > 01_Manuals > | IntraWeb-master > 15 > De | lphi 🗸 ව   |     |     |
|                            | 名前                                    | 更新日時                      | 種類         | サイズ | ^   |
| 🖈 クイック アクセス                | IndyHttpsDemo                         | 2021/10/12 9:51           | ファイル フォルダー |     |     |
| 00.PC                      | IPGeolocationDemo                     | 2021/10/12 9:51           | ファイル フォルダー |     |     |
|                            | IWGridDataTables                      | 2021/10/12 9:51           | ファイル フォルダー |     |     |
| 🎐 ネットワーク                   | IWMonitor2                            | 2021/10/12 9:51           | ファイル フォルダー |     |     |
|                            |                                       | 2021/10/12 9:51           | ファイル フォルダー |     | - 1 |
|                            | IWTelegramDemo                        | 2021/10/12 9:51           | ファイル フォルダー |     |     |
|                            | 📙 jQGrid                              | 2021/10/12 9:51           | ファイル フォルダー |     |     |
|                            | MultipleSessionsNoCookie              | 2021/10/12 9:51           | ファイル フォルダー |     |     |
|                            | NewCallback                           | 2021/10/12 9:51           | ファイル フォルダー |     |     |
|                            | NewInputTypes                         | 2021/10/12 9:51           | ファイル フォルダー |     |     |
|                            | PostDataDemo                          | 2021/10/12 9:51           | ファイル フォルダー |     |     |
| 7個の項日 1個の項日                | ■ p · c u<br>を選択                      | 0001/10/10 0 51           | 7-70 7-08  |     |     |

45

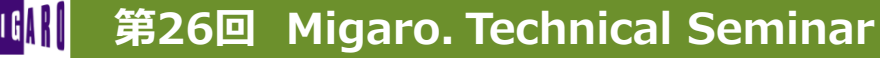

#### 使用手順のまとめ

- コンポーネントを配置し、プロパティを設定する
- TIWComboBoxと同様にItemsを設定する
- コンパイル〜動作確認を行う

| No Selection          |  |  |
|-----------------------|--|--|
| いい<br>04100 仙台市 せんだいし |  |  |
| 04202 石巻市 いしのまきし      |  |  |
| 04206 白石市 しろいしし       |  |  |
| 04211 岩沼市 いわぬまし       |  |  |
|                       |  |  |
|                       |  |  |
|                       |  |  |
|                       |  |  |

46

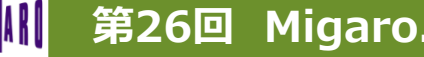

# ■ まとめ

- 新バージョンを活用したユーザーインターフェースの改善テクニック
  - プロジェクトオプションでのアイコンやマニフェスト、カスタムスタイル設定
  - TSplitViewとTStackPanel・TSpeedButtonを使用した開閉メニューの作成
  - アプリケーションを実行し、見た目を微調整
- TIWGridの表示のカスタマイズ
  - 画面生成時処理(IWAppFormCreate)のロジック記述
  - 画面表示時処理(IWAppFormRender)のロジック記述
  - オプション項目の設定
- TIWSelectを使った簡単データ絞り込み

第26回 Migaro. Technical Seminar

• プロパティの設定と操作方法

**0 1 4**7

# ご清聴ありがとうございました。

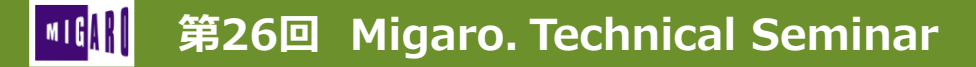

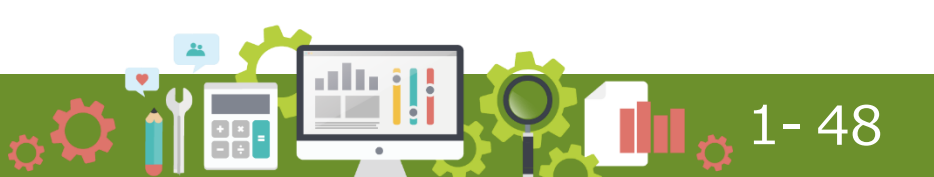